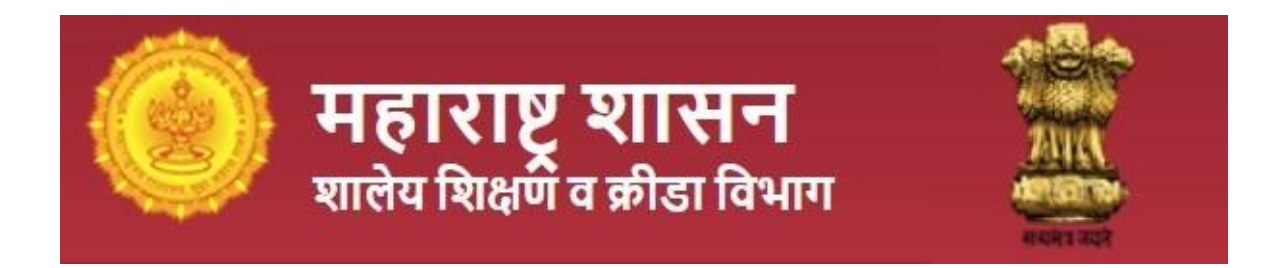

# RTE 25% योजनेअंतर्गत ऑनलाईन अर्ज करण्यासाठी

# मार्गदर्शक पत्रिका (User Manual)

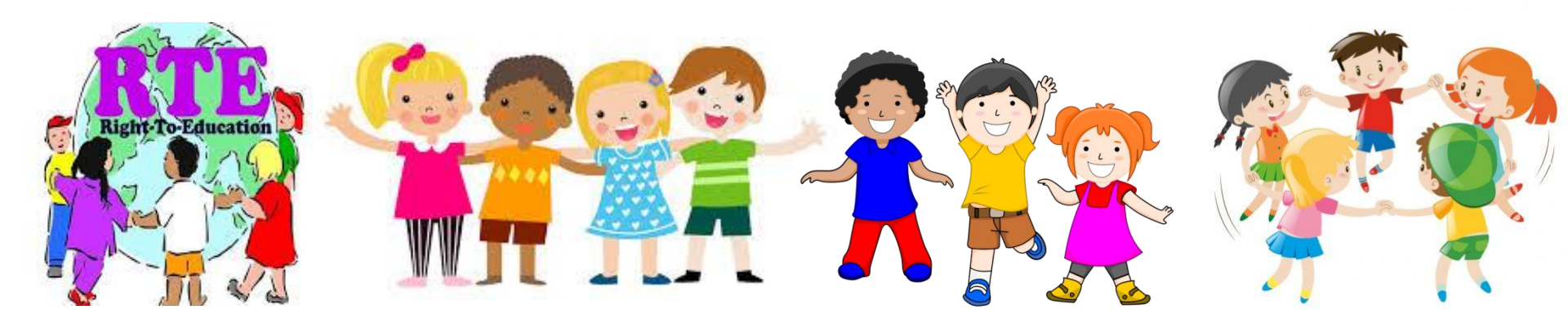

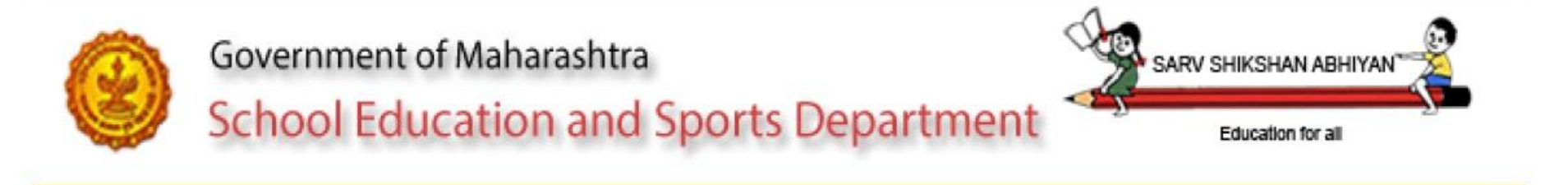

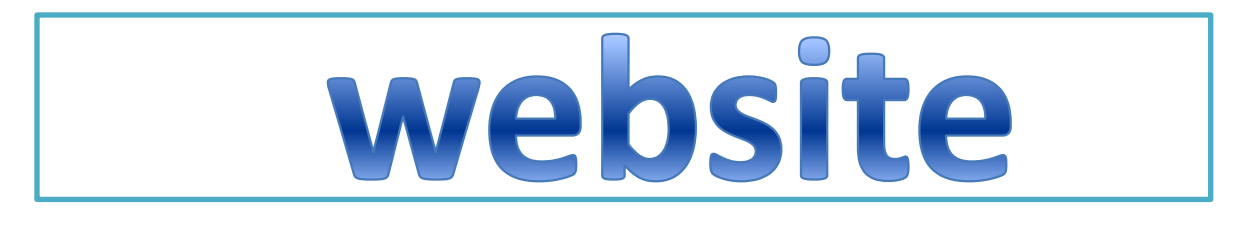

# https://rte25admission.maharashtra.gov.in आणि

https://student.maharashtra.gov.in

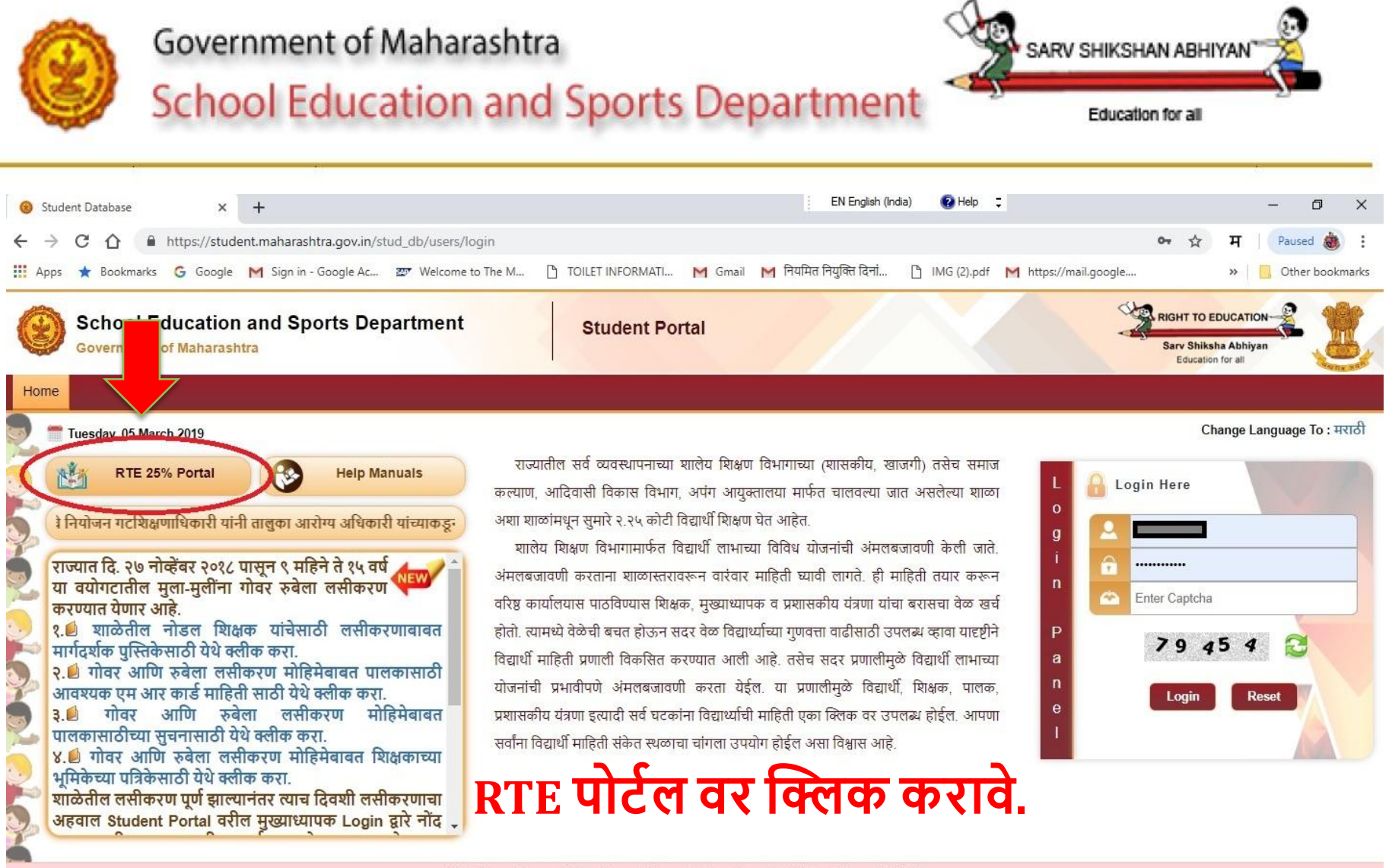

Disclaimer | Terms & Conditions | Privacy Policy | Copyright Policy | Hyperlink Policy

Copyright © 2015 DEPTEDU. All Rights Reserved Website Designed & Developed by Software Development Unit, National Informatics Centre, Pune.

Website Contents and Data Provided & Maintained by Department of Education and Sports, Government of Maharashtra

Best Viewed in IE-9 and Above, Google Chrome and Mozilla Firefox.

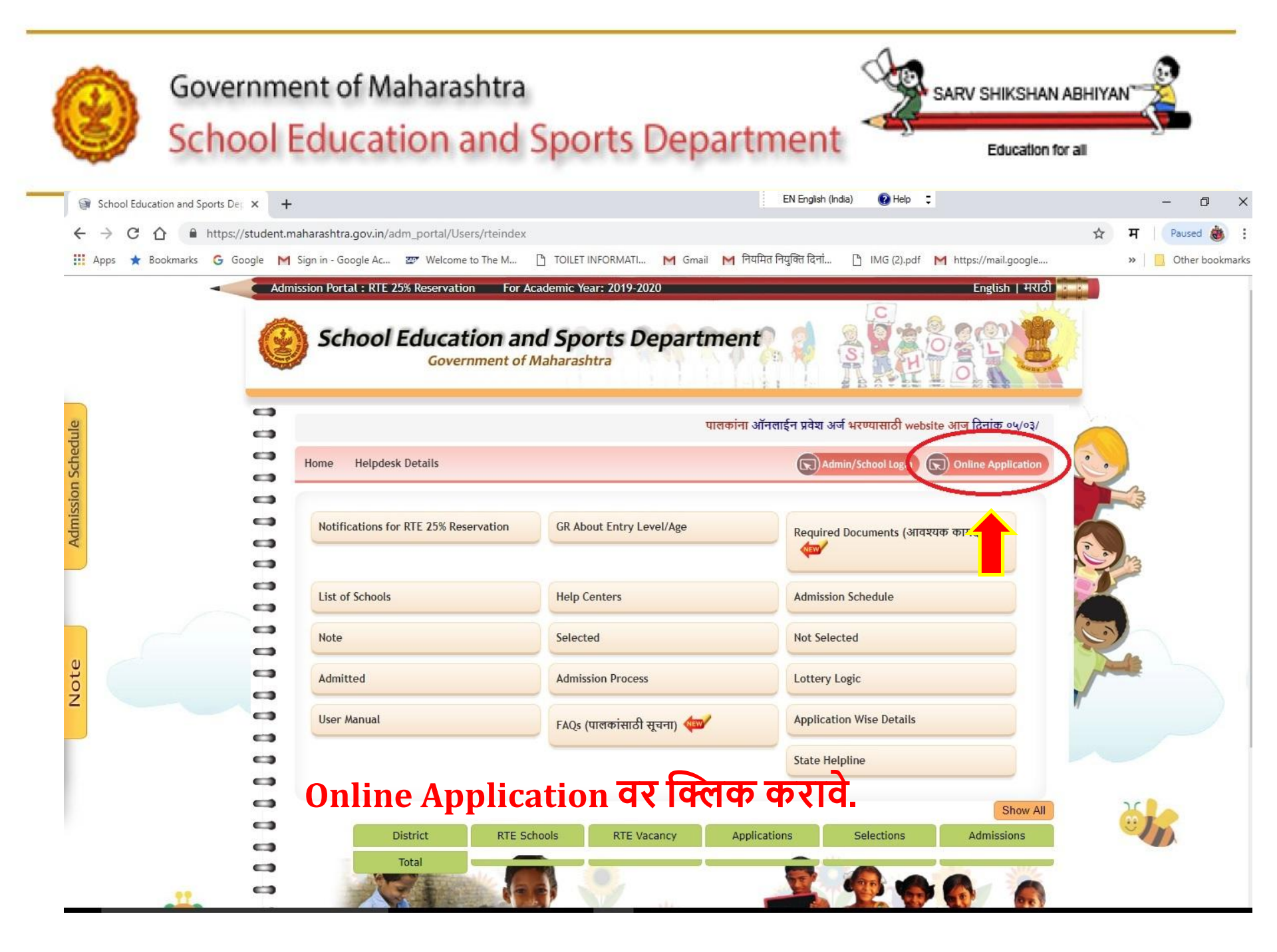

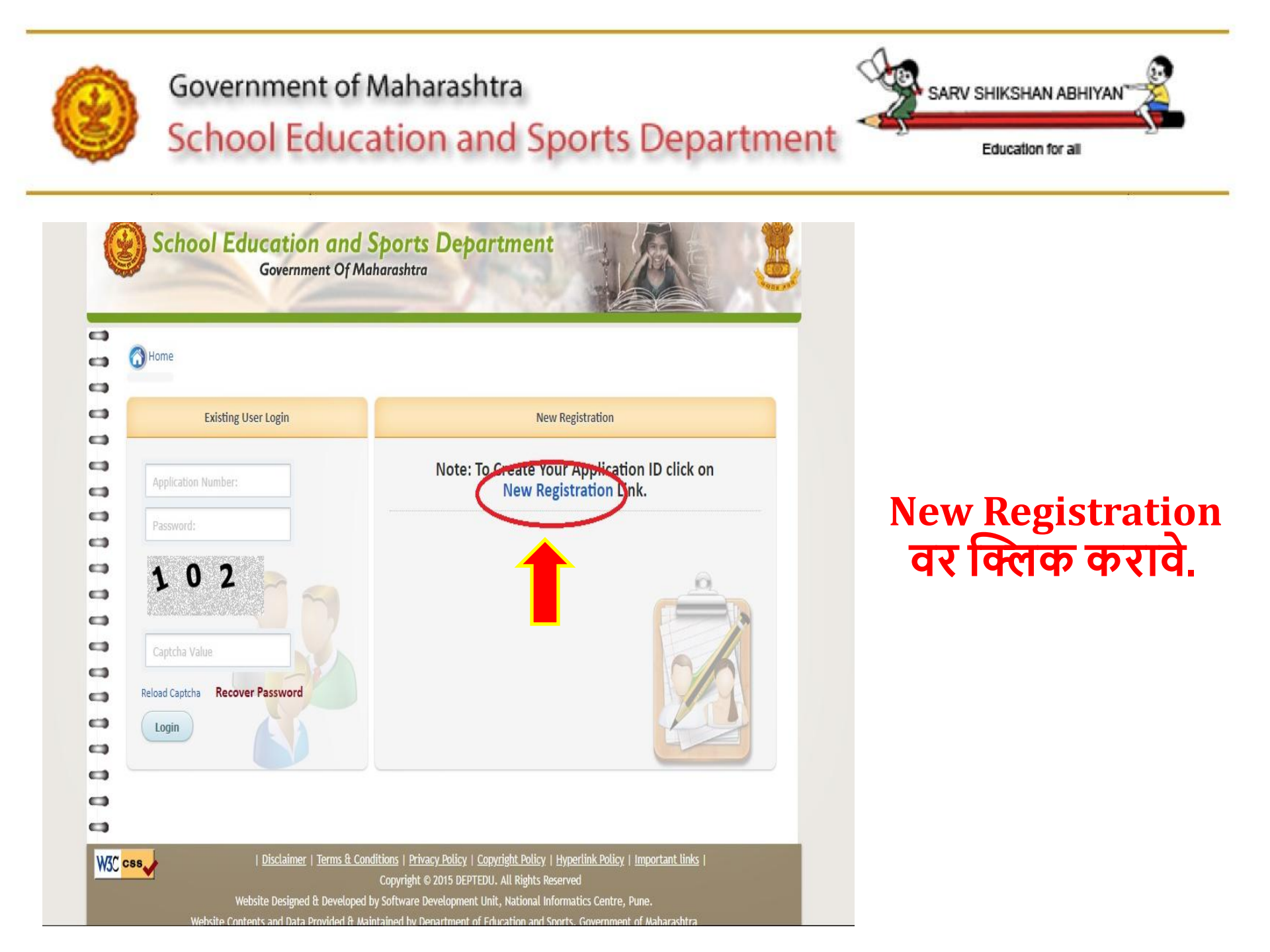

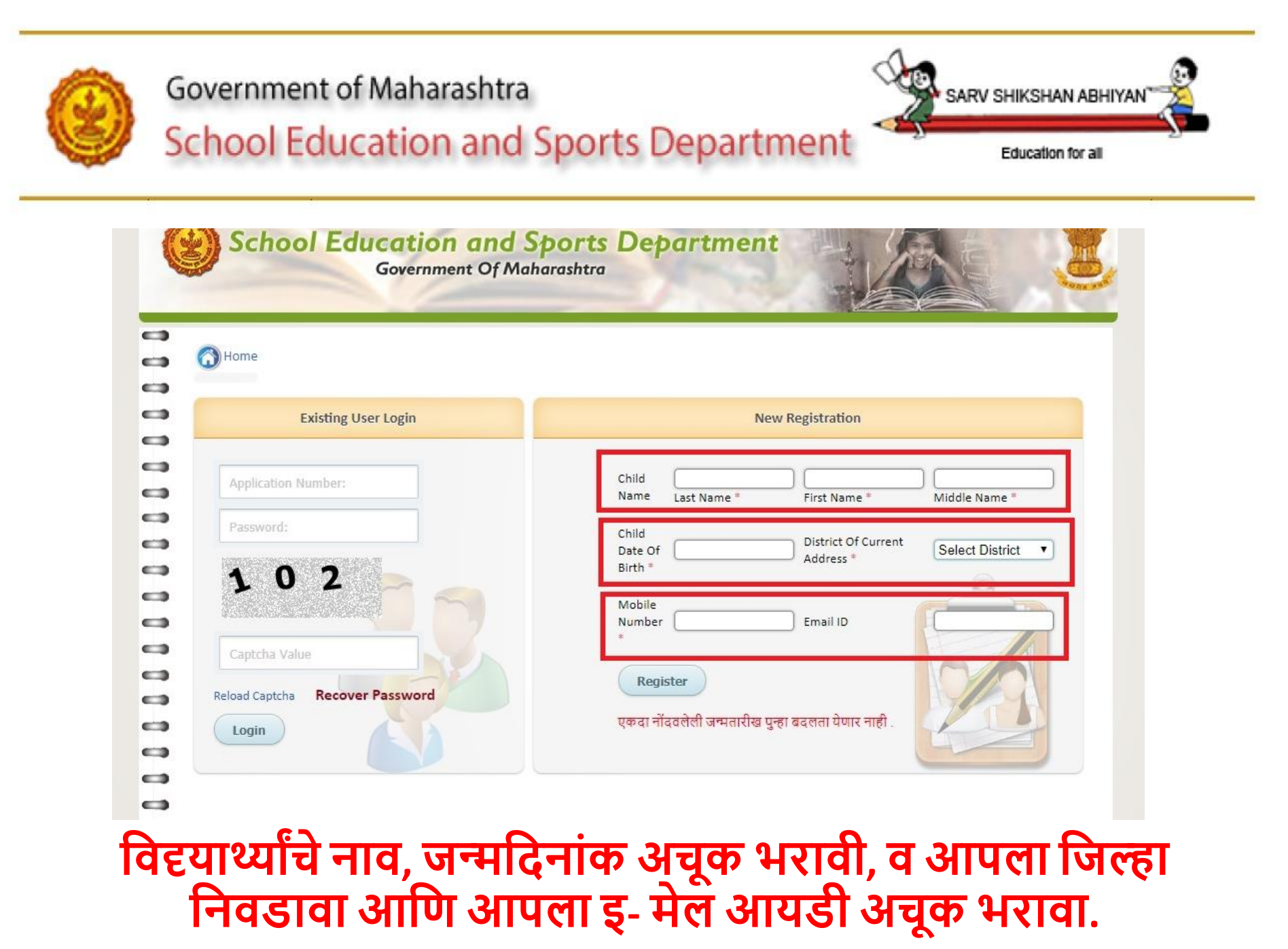

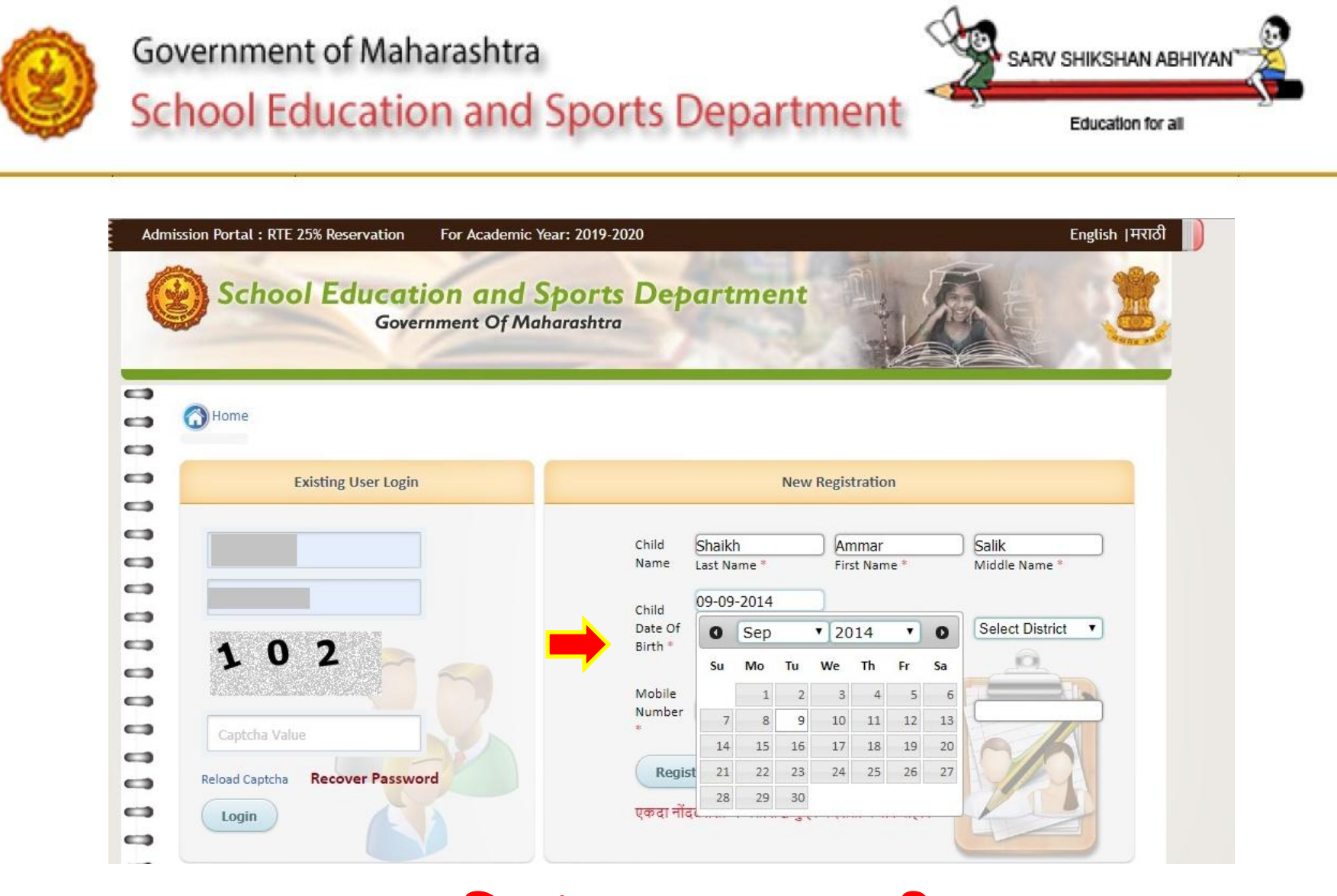

# जन्मदिनांक अचूक भरावी,

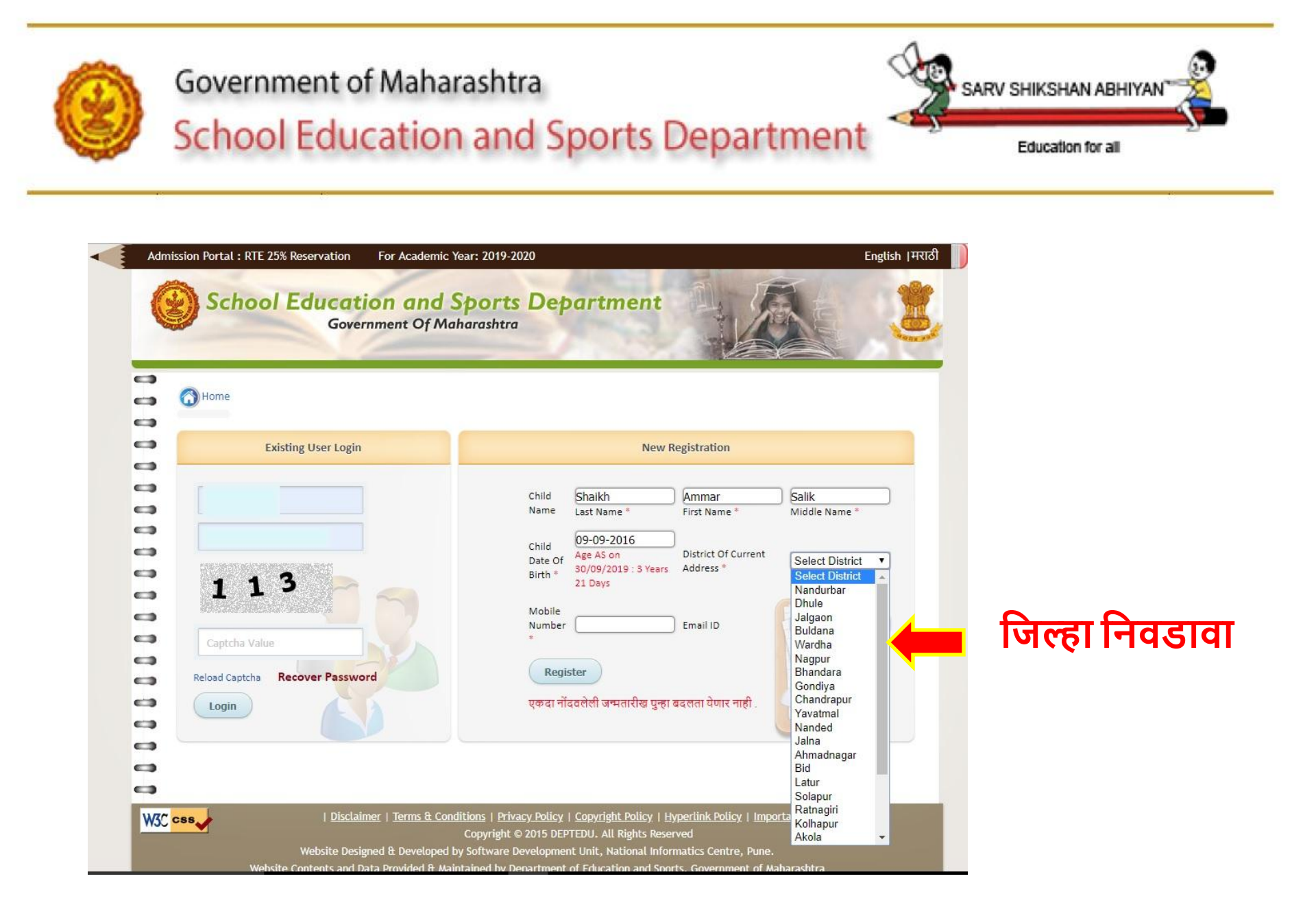

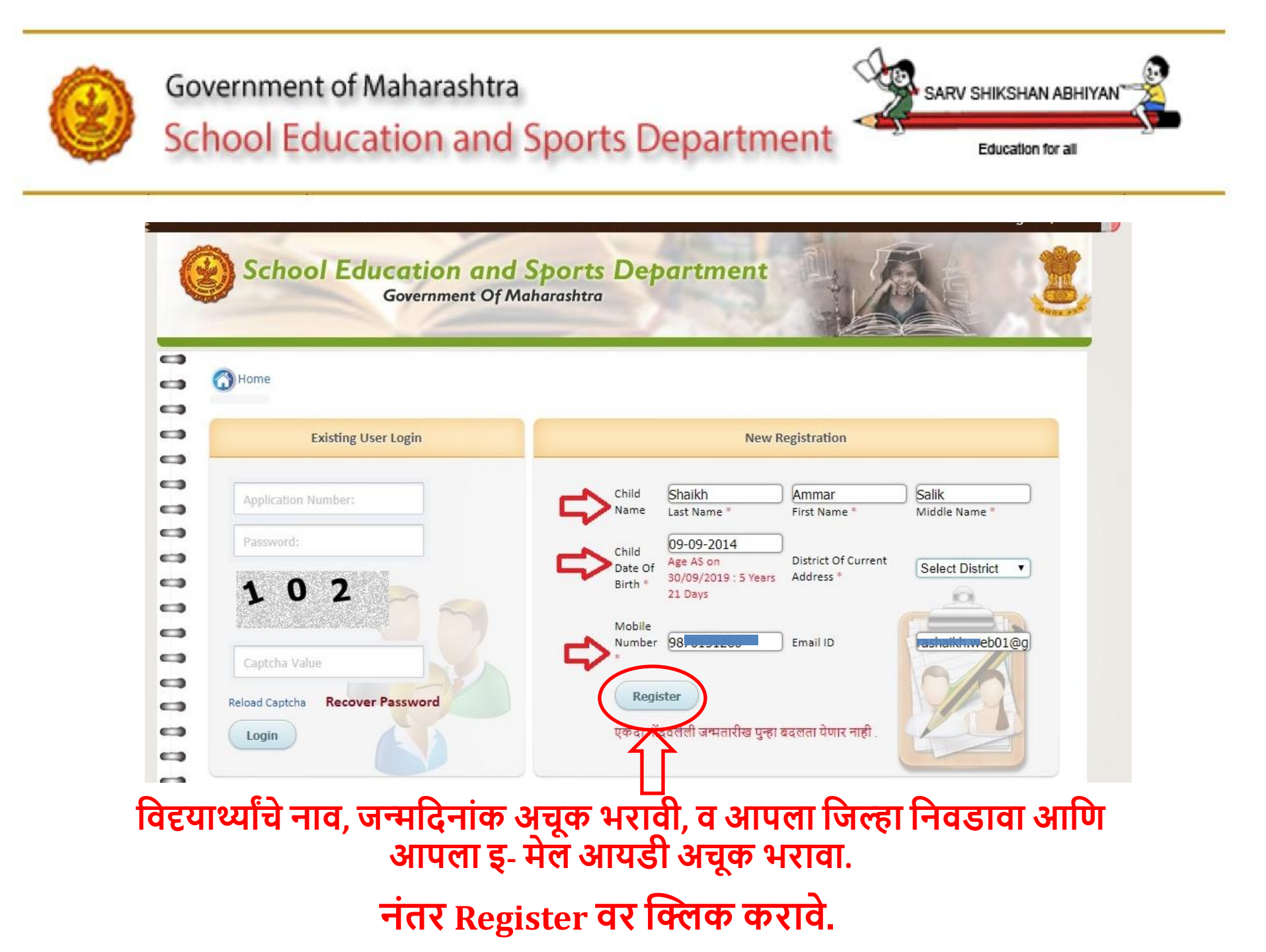

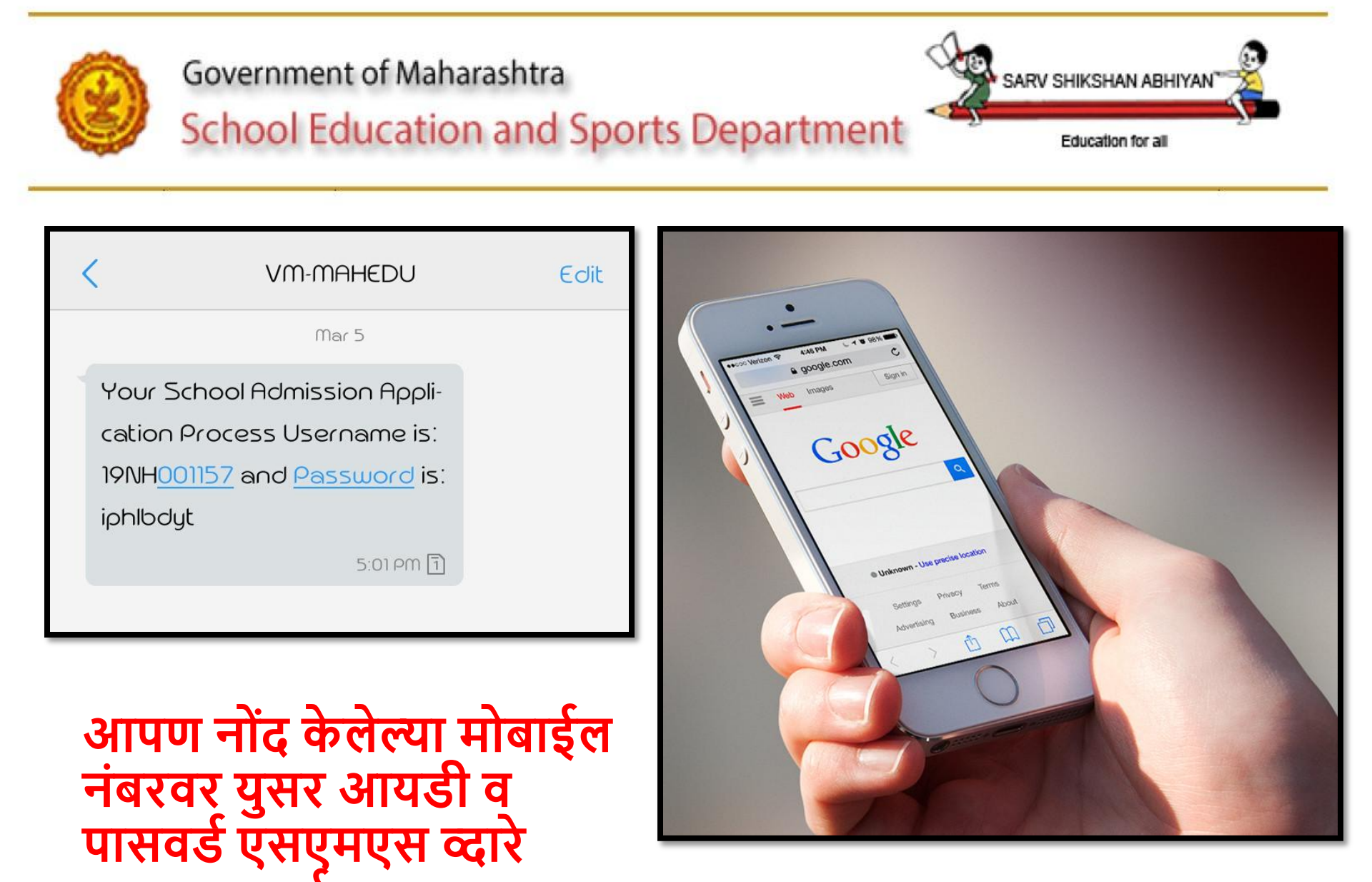

पाठवला जाईल

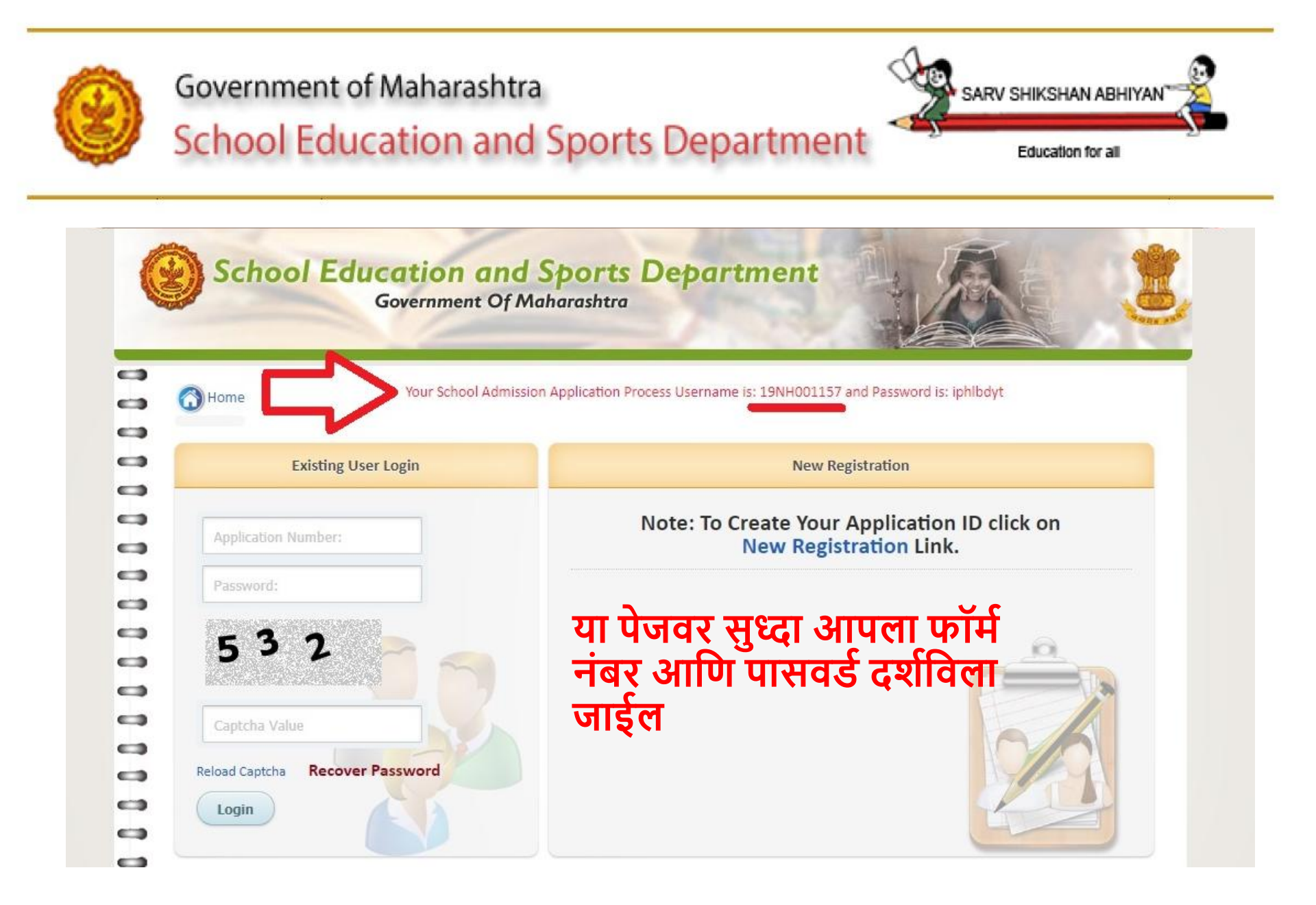

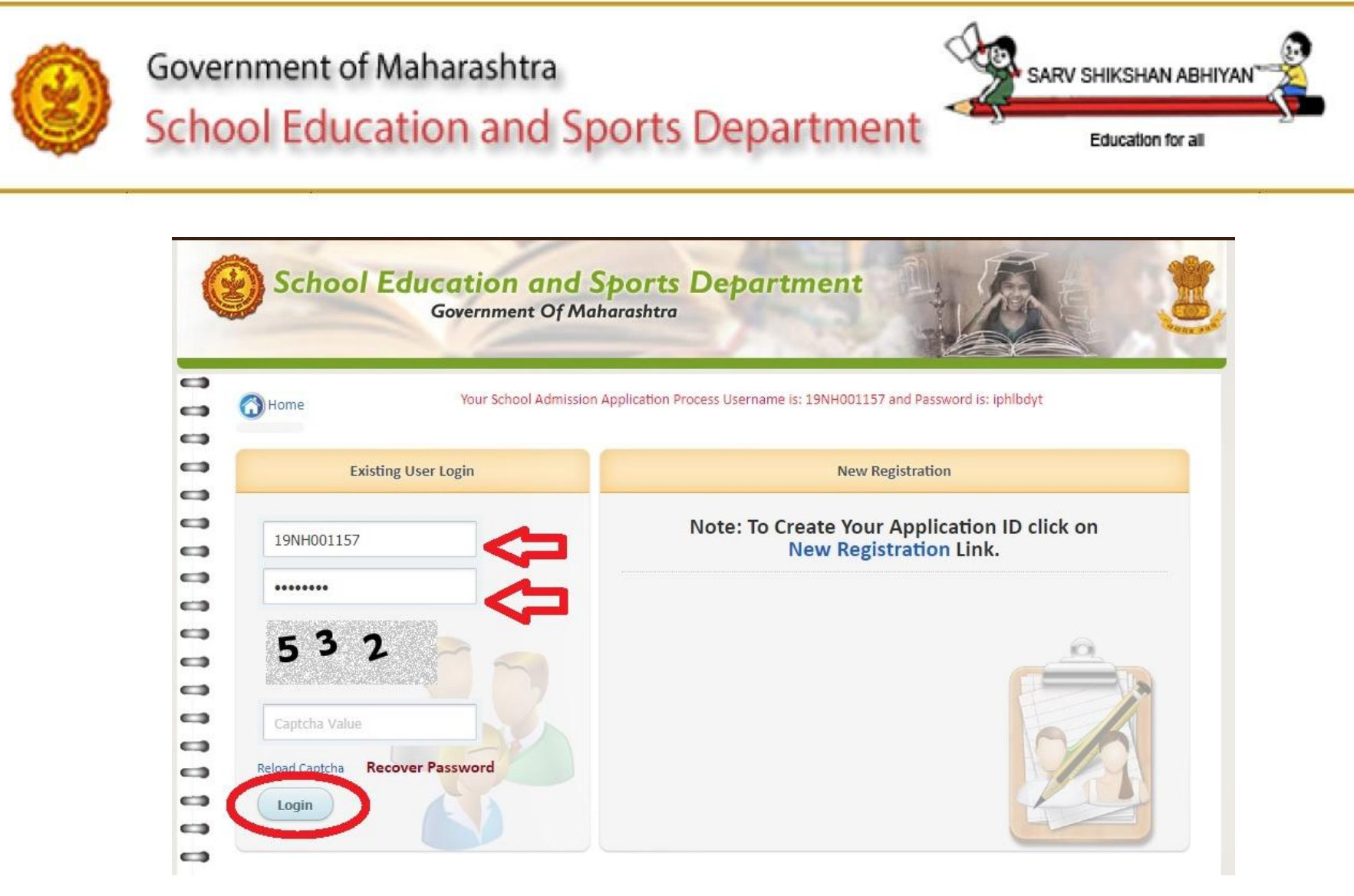

## युसर आयडी व पासवर्ड टाकून कॅपच्या कोड भरून लॉगीन करावे.

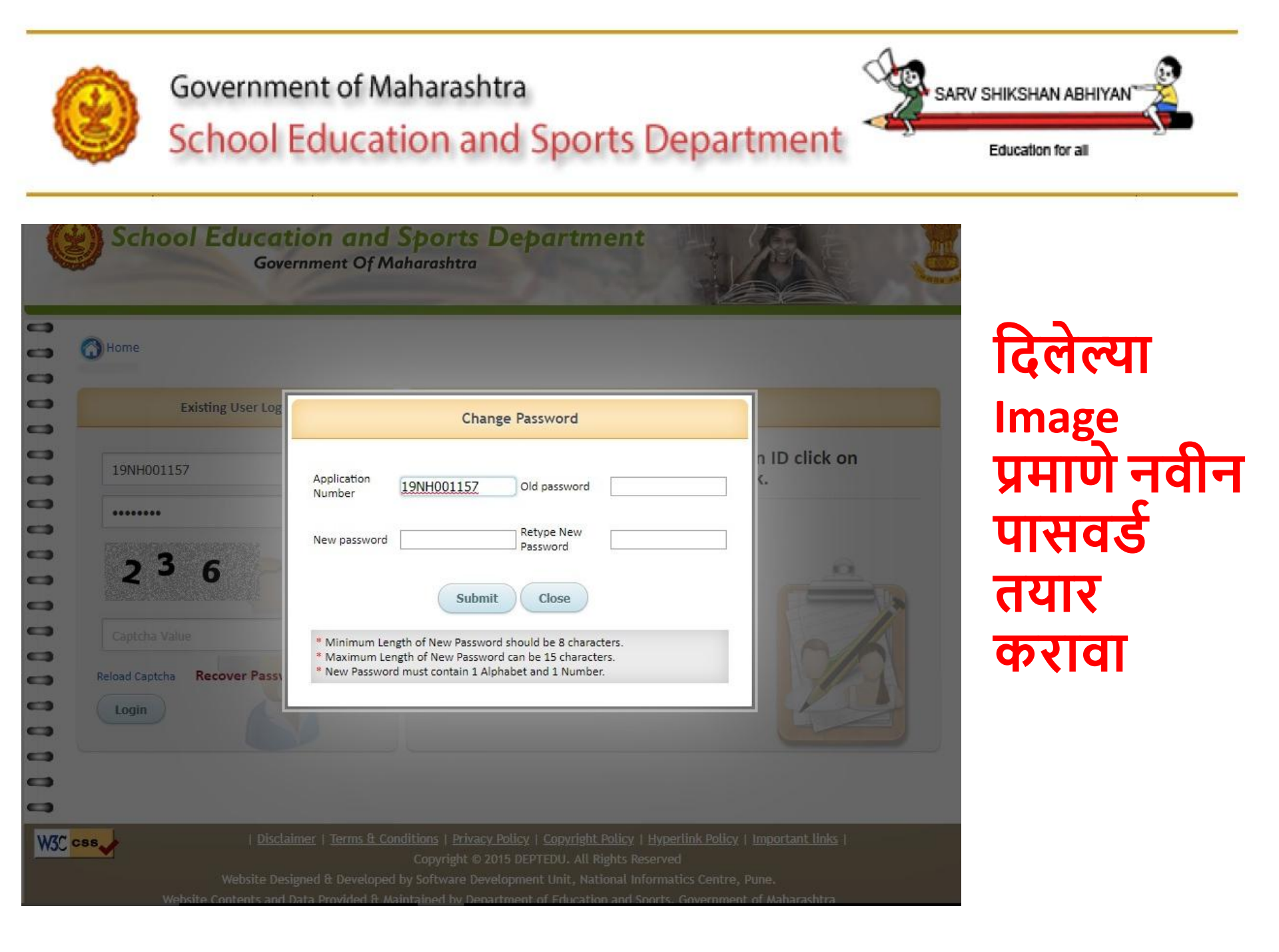

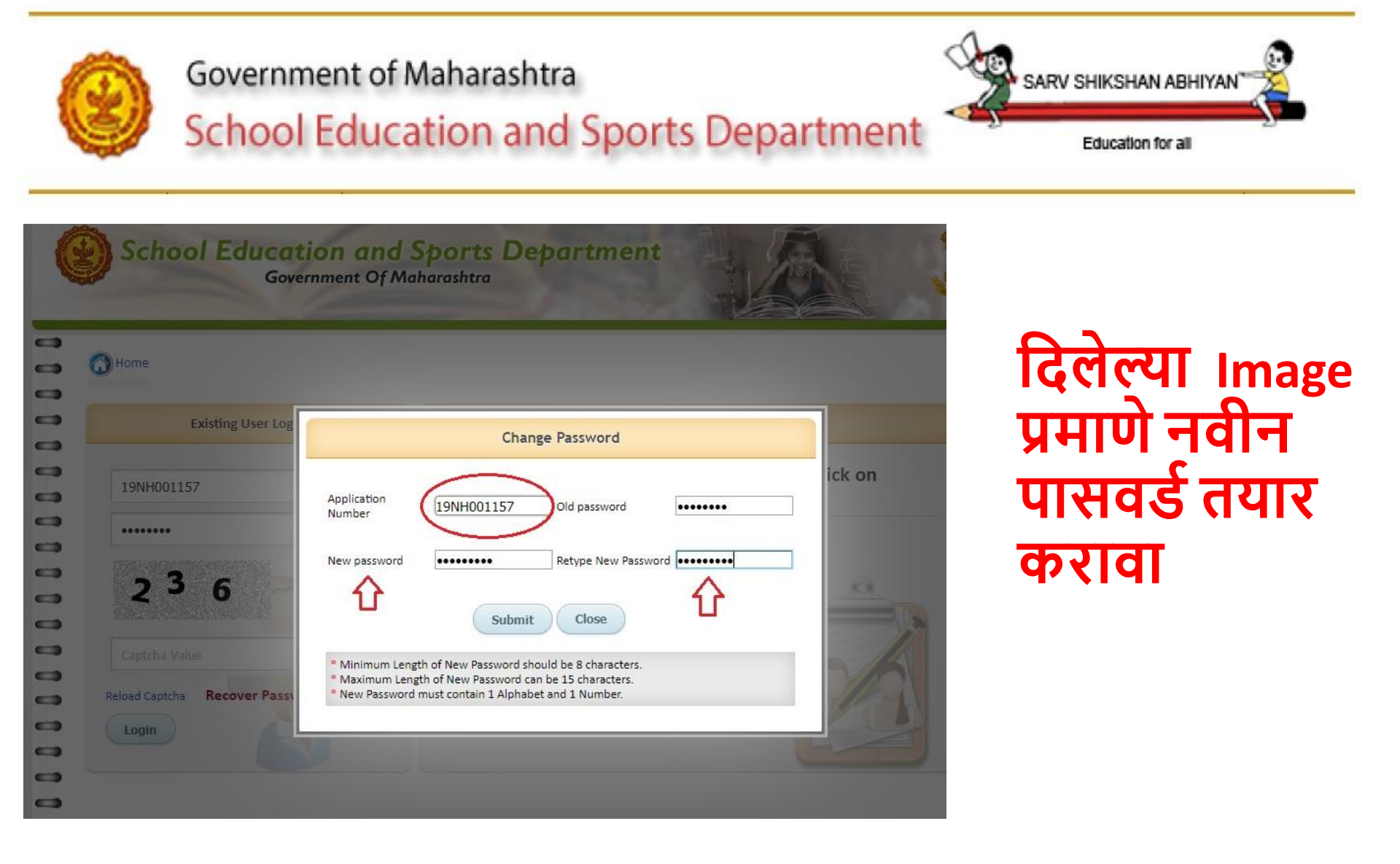

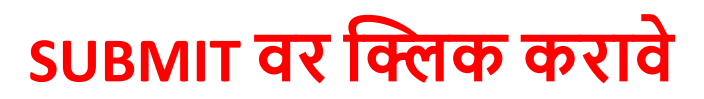

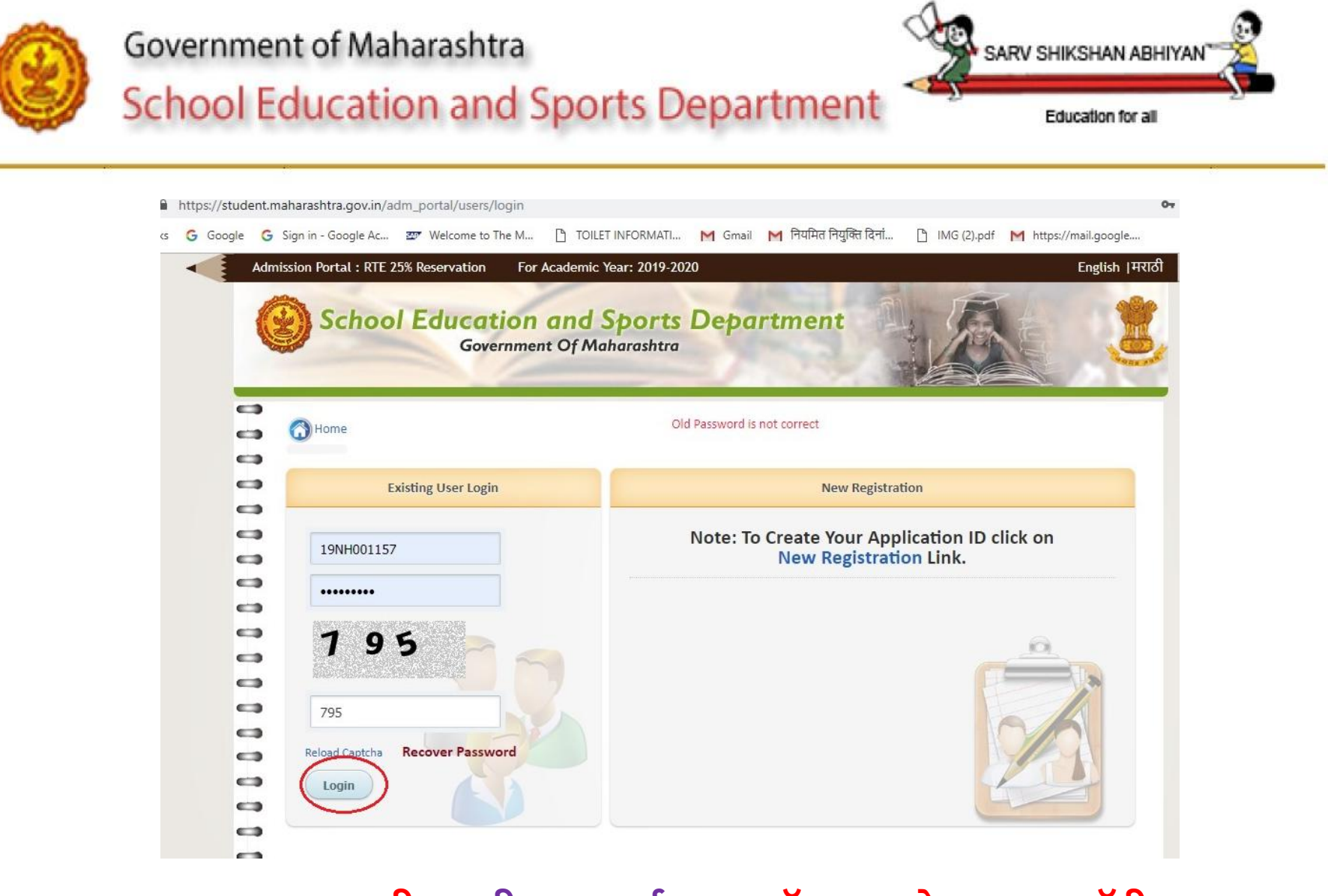

युसर आयडी व नवीन पासवर्ड टाकून कॅपच्या कोड भरून लॉगीन करावा.

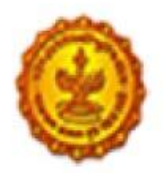

#### Government of Maharashtra

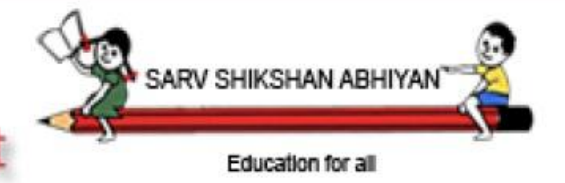

## School Education and Sports Department

| nild | Application       | School Selec | tion Summary        | Admit Card     | Grievance      | Log out        |                  | DELETE APPLICATION |
|------|-------------------|--------------|---------------------|----------------|----------------|----------------|------------------|--------------------|
|      |                   |              |                     |                |                |                |                  |                    |
|      |                   | To Fi        | ll Names in Marat   | hi take cursor | in English Tex | tbox & press   | Tab Key.         |                    |
|      | Child Name        | s            | haikh               |                | ammar          |                | salik            |                    |
|      |                   | ĩ            | ast Name            |                | First Name *   |                | Middle Name *    |                    |
|      | बालकाचे पर्ण नाव  | 1            |                     |                |                | ]              |                  |                    |
|      |                   |              | भाडनाव *            |                | पहिले नाव *    |                | मधले नाव *       |                    |
|      | Mothers Full Na   | me (         | haikh               |                |                |                | Palik            |                    |
|      | Not Known 🗐       | e<br>L       | ast Name            |                | First Name *   |                | Middle Name *    |                    |
|      |                   |              |                     |                | -              |                |                  |                    |
|      | आईचे पूर्ण नाव    | (            |                     |                |                |                |                  |                    |
|      |                   | 3            | भाडनाव *            |                | पहिल नाव *     |                | मधल नाव          |                    |
|      | Fathers Full Nam  | ie e         | haikh               |                |                |                |                  |                    |
|      |                   | L            | ast Name            |                | First Name *   |                | Middle Name *    |                    |
|      | वडिलांचे पर्ण नाव | (            |                     |                |                |                |                  |                    |
|      |                   | 2            | भाडनाव              |                | पहिले नाव      |                | मधले नाव         |                    |
|      | Child Date Of Bir | th           | 9-09-2014           |                | Child Gender:  | *              | Male O Fe        | male               |
|      |                   | *            |                     |                |                | and the second | 1 and the states |                    |
|      | Age as on: 30-09  | -2019 Y      | ears:5 Months:0     | days: 21       | Parent Status  | (Optional)     | Select Status    | ·                  |
|      | Current Address   | Details      |                     |                |                |                |                  | The second         |
|      | current Address   | F P          | louse/Building Numb | er*            | Street Name    |                | Locality *       |                    |
|      |                   | F            | 9 9973115004203     |                | 73 7827914     | 718750         |                  |                    |
|      |                   | L            | atitude *           |                | Longitude *    |                | Check Add        | dress Location     |
|      |                   | ſ            | Nachik              |                | Select Taluk   |                | Select Village   |                    |
|      |                   | L L          | listrict *          |                | Taluka *       | ia ·           | Select village   |                    |

वरील दिलेल्या सर्व टॅब मध्ये संपूर्ण माहिती भरावी

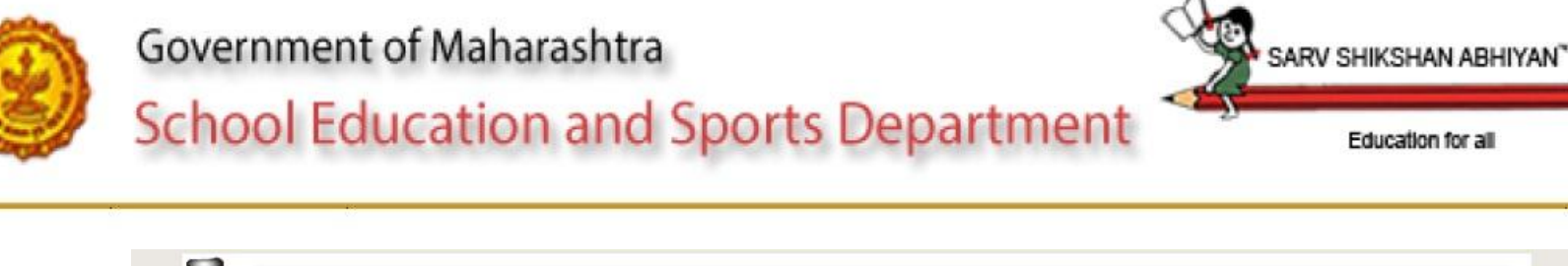

|          | т                                     | o Fill Names in Marathi | take cursor in English Textbox & press | a Tab Key.       |
|----------|---------------------------------------|-------------------------|----------------------------------------|------------------|
|          | Child Name                            | shaikh                  | ammar                                  | salik            |
|          |                                       | Last Name               | First Name *                           | Middle Name *    |
| •        | बालकाचे पूर्ण नाव                     | शिख                     | अमर                                    | सालिक            |
|          | · · · · · · · · · · · · · · · · · · · | आडनाव *                 | पहिले नाव *                            | मधले नाव *       |
|          | Mothers Full Name                     | shaikh                  | Shabin                                 | salik            |
|          | Not Known                             | Last Name               | First Name *                           | Middle Name *    |
| •        |                                       | फोम                     |                                        | ma               |
|          | आईचे पूर्ण नाव                        | शख<br>आडनाव *           | पहिले नाव *                            | मधले नाव         |
| <b>a</b> | Fathers Full Name                     | shaikh                  | salik                                  | khalique         |
| •        |                                       | Last Name               | First Name *                           | Middle Name *    |
| •        | वदिलांचे पर्ण चाव                     | शिख                     | (सालिक                                 | खालिक            |
|          | वाउलाच पूर्ण नाव                      | आडनाव                   | पहिले नाव                              | मधले नाव         |
| •        | Child Date Of Birth                   | 09-09-2014              | Child Gender: *                        | Male      Female |
| a        |                                       | *                       |                                        | les the state h  |
| •        | Age as on: 30-09-2019                 | Years: 5 Months: 0 d    | ays: 21 Parent Status (Optional)       | Select Status v  |
|          | Current Address Details               |                         |                                        | Select Status    |
|          | Surrent Address Details               | House/Building Number   | * Street Name *                        | Widow            |
| 9        |                                       | 19.9973115004203        | 73.78279147187504                      | Divorcee         |
|          |                                       | Latitude *              | Longitude *                            | Orprianage       |
|          |                                       | Nashik                  | Select Taluka                          | Select Village   |
|          |                                       | District *              | Taluka *                               | Village/At *     |

Education for all

### या पेज वर विदृयार्थ्यांचे व कुटूंबाचे नाव तसेच अचूक स्टेटस भरावे

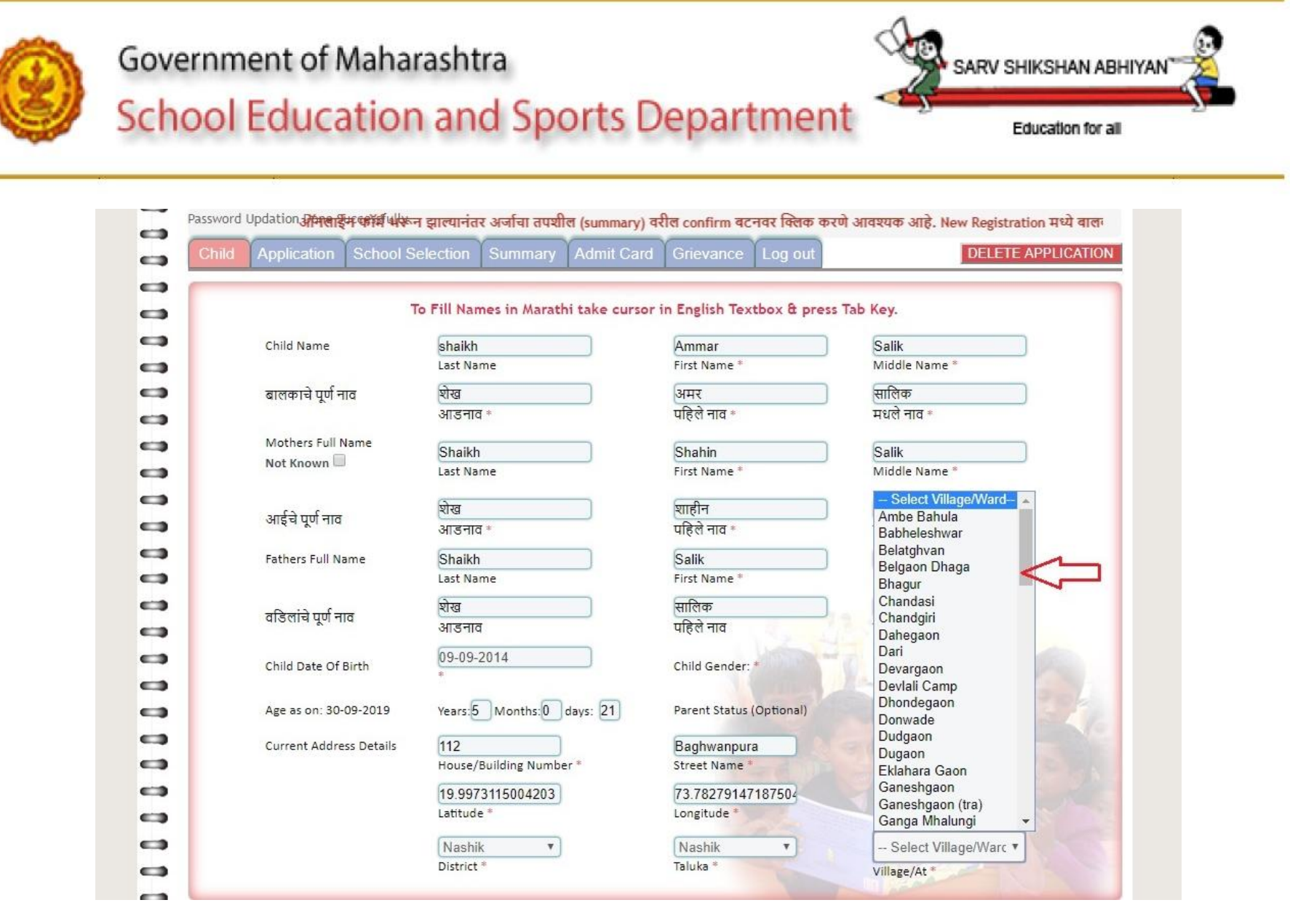

#### अचूक जिल्हा, तालुका गाव निवडावे

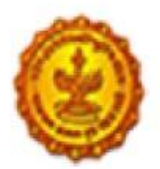

#### Government of Maharashtra

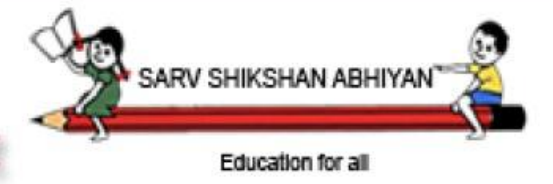

## School Education and Sports Department

| Child Application School | Selection Summary Admit Car         | d Grievance Log out           | DELETE APPLICATION     |
|--------------------------|-------------------------------------|-------------------------------|------------------------|
|                          |                                     |                               |                        |
|                          | To Fill Names in Marathi take curse | or in English Textbox & press | Tab Key.               |
| Child Name               | shaikh                              | Ammar                         | Salik                  |
|                          | Last Name                           | First Name *                  | Middle Name *          |
| बालकाचे पूर्ण नाव        | शेख                                 | अमर                           | सालिक                  |
|                          | आडनाव *                             | पहिले नाव *                   | मधले नाव *             |
| Mothers Full Name        | Shaikh                              | Shahin                        | Salik                  |
| Not Known 🗆              | Last Name                           | First Name *                  | Middle Name *          |
| C (                      | श्रिख                               | शाहीन                         | सालिक                  |
| आइंच पूर्ण नाव           | आडनाव *                             | पहिले नाव *                   | मधले नाव               |
| Fathers Full Name        | Shaikh                              | Salik                         | Khalique               |
|                          | Last Name                           | First Name *                  | Middle Name *          |
|                          | श्चेख                               | सालिक                         | खालिक                  |
| वाडलाच पूण नाव           | आडनाव                               | पहिले नाव                     | मधले नाव               |
| Child Date Of Birth      | 09-09-2014                          | Child Gender: *               | Male      Female       |
|                          | *                                   |                               | In the state of the    |
| Age as on: 30-09-2019    | Years: 5 Months: 0 days: 21         | Parent Status (Optional)      | General                |
| Current Address Details  | 112                                 | Baghwanpura                   | NASHIK                 |
|                          | House/Building Number *             | Street Name *                 | Locality               |
|                          | 19.9973115004203                    | 73.78279147187504             | Check Address Location |
|                          | Latitude *                          | Longitude *                   |                        |
|                          | Nashik 🔻                            | Nashik Urc-1 🔻                | Word No. 1             |

#### येथे क्लिक केल्यावर गुगल मॅप OPEN होईल.

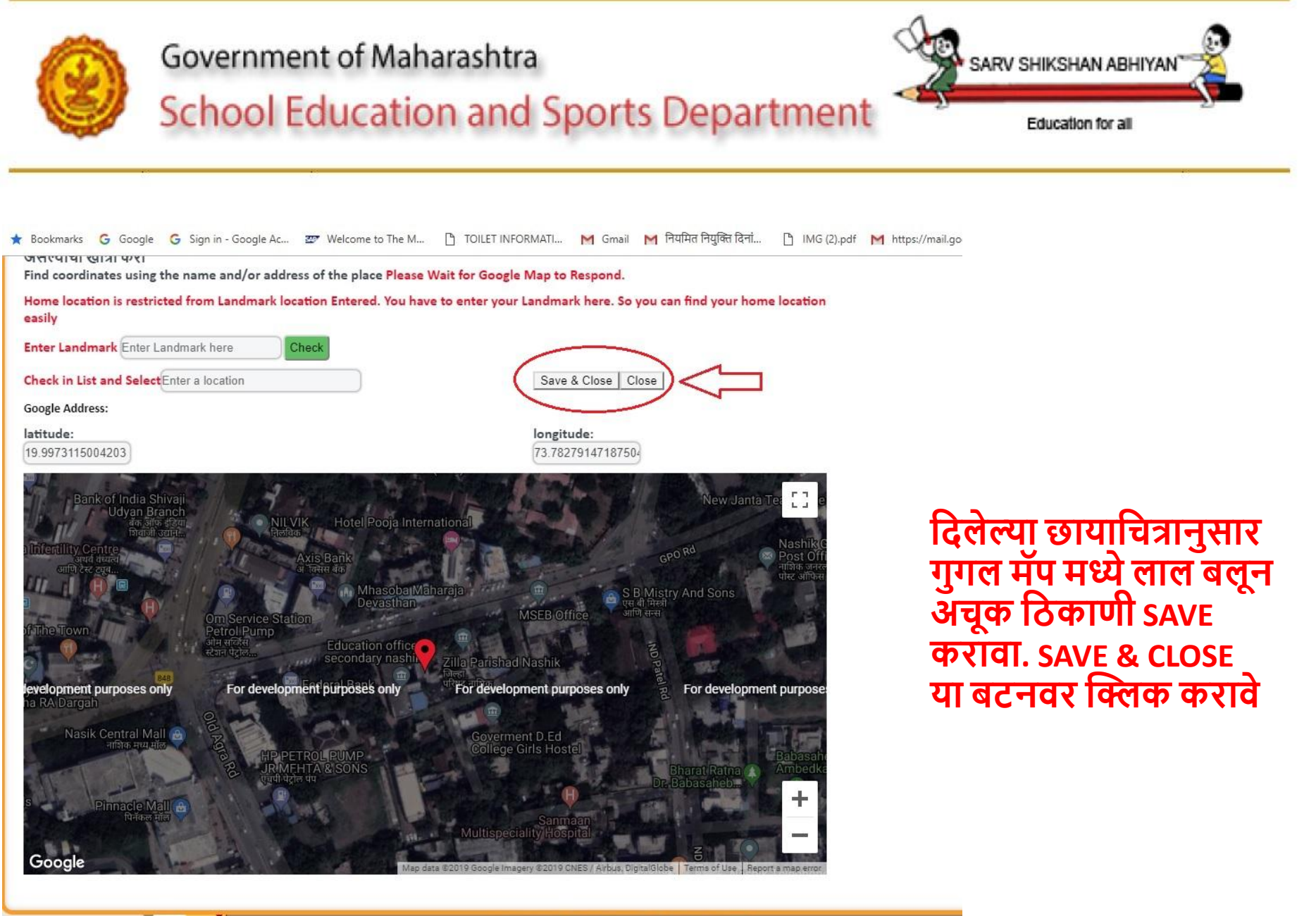

Copyright © 2015 DEPTEDU. All Rights Reserved

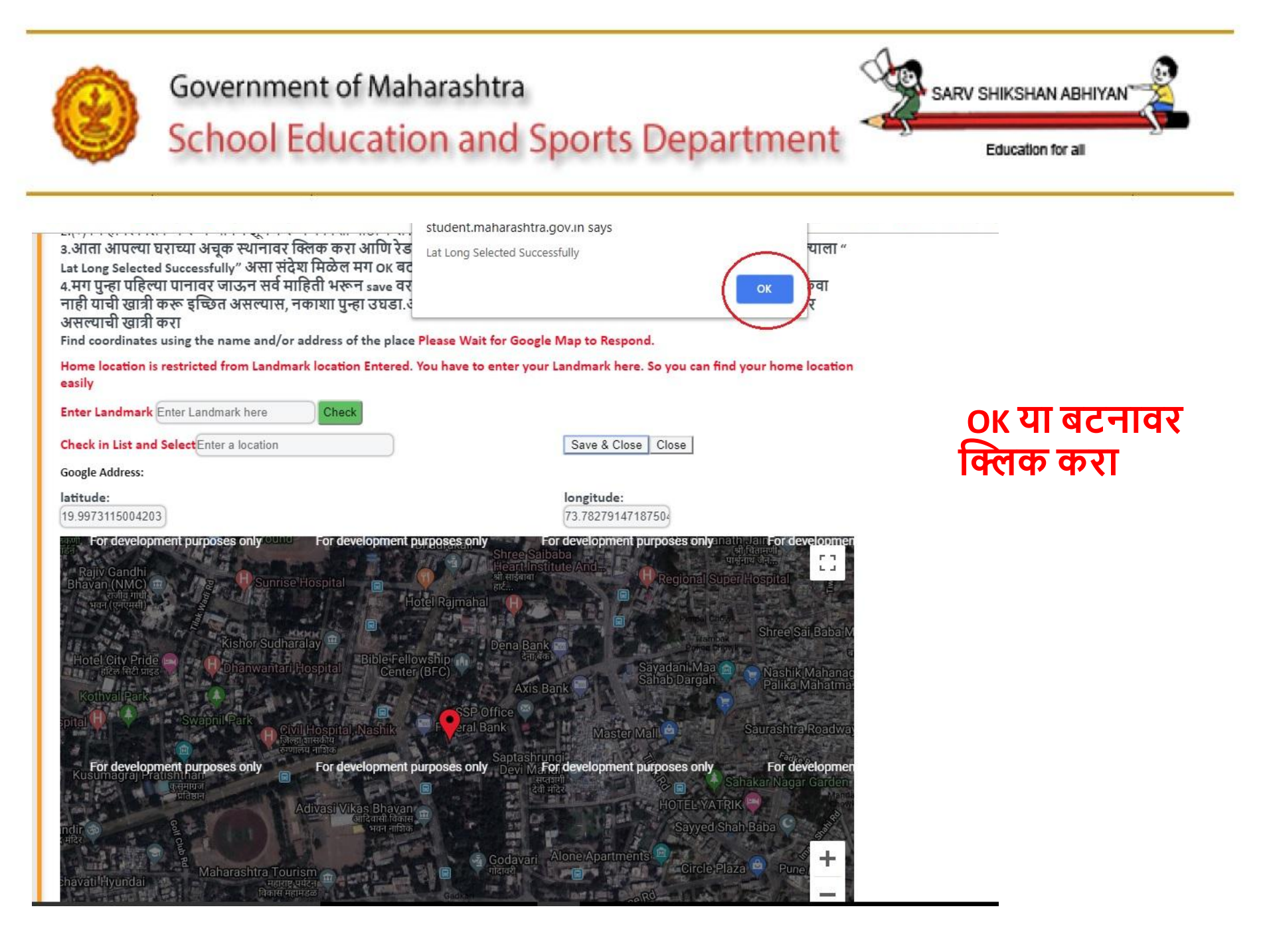

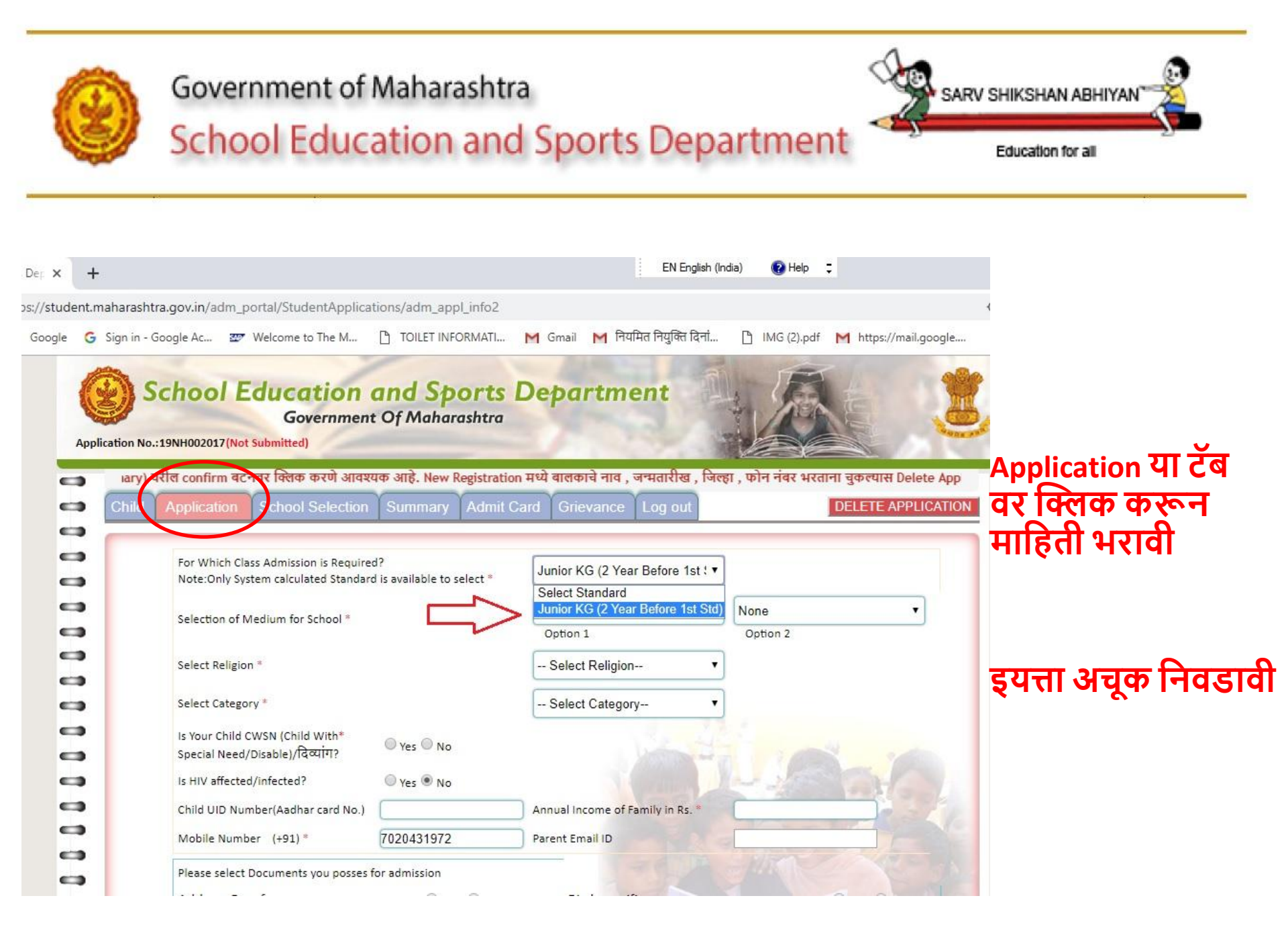

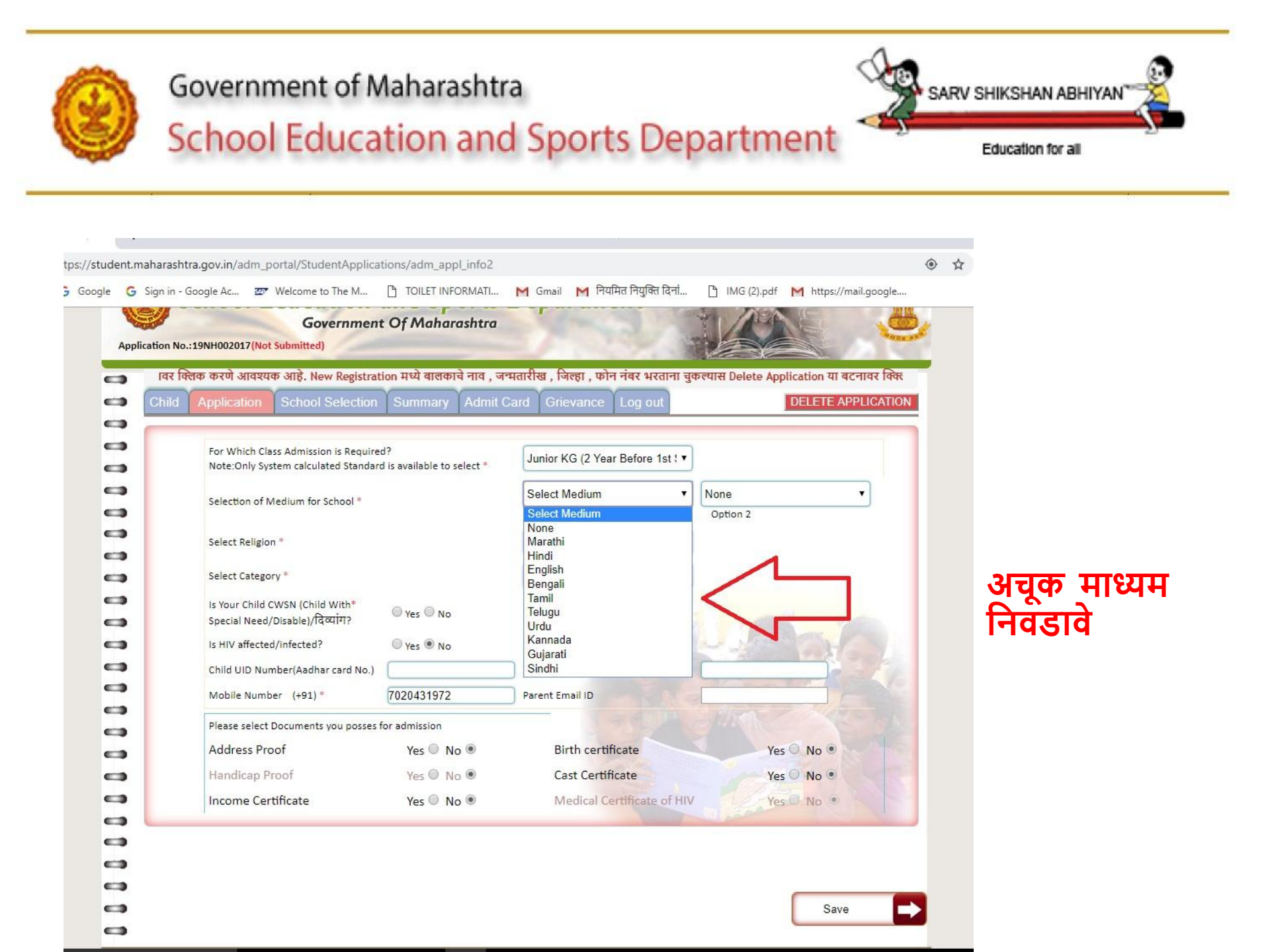

| dent.maharas  | htra.gov.in/adm portal/StudentApplica | ations/adm appl info2      |                                       |                                 | ۱۹              |            |
|---------------|---------------------------------------|----------------------------|---------------------------------------|---------------------------------|-----------------|------------|
| e Ġ Sign in   | - Google Ac 💇 Welcome to The M        | TOILET INFORMATI           | M Gmail M नियमित नियुक्ति दिनां.      | 🗅 IMG (2).pdf M https           | s://mail.google |            |
|               | Governmen                             | t Of Maharashtra           |                                       | ANA E                           |                 |            |
| Application N | Io.:19NH002017(Not Submitted)         |                            |                                       |                                 | Same and        |            |
|               |                                       |                            | ऑनलाईन फॉर्म भरून                     | । झाल्यानंतर अर्जाचा तपशील (sun | nmary) वरील (   |            |
| Child         | Application School Selection          | Summary Admit              | Card Grievance Log out                | DELETE                          | APPLICATION     |            |
|               |                                       |                            |                                       |                                 |                 |            |
|               | For Which Class Admission is Require  | ed?                        | Junior KG (2 Year Before 1st ! )      |                                 |                 |            |
|               | Note:Only System calculated Standar   | d is available to select * |                                       |                                 |                 |            |
|               | Selection of Medium for School *      |                            | English                               | ▼ None                          |                 | अचक 2nd मा |
|               |                                       |                            | Option 1                              | Marathi                         |                 |            |
|               | Select Religion *                     |                            | Select Religion                       | Hindi     English               |                 | ानवडाव     |
|               | Select Category *                     |                            | Select Category                       | - Bengali                       |                 |            |
| -             | Is Your Child CWSN (Child With*       | 0.0                        |                                       | Telugu                          |                 |            |
| -             | Special Need/Disable)/दिव्यांग?       | Ves 🔍 No                   |                                       | Kannada                         |                 |            |
|               | Is HIV affected/infected?             | 🔍 Yes 🖲 No                 | No. and St.                           | Gujarati<br>Sindhi              | 100             |            |
| •             | Child UID Number(Aadhar card No.)     |                            | Annual Income of Family in Rs. *      |                                 | Carl L          |            |
|               | Mobile Number (+91) *                 | 7020431972                 | Parent Email ID                       |                                 | -               |            |
|               |                                       | for admission              | ( THE THE                             |                                 | Release .       |            |
|               | Please select Documents you posses    |                            |                                       |                                 | A STATE         |            |
|               | Address Proof                         | Yes No 🖲                   | Birth certificate                     | Yes No.                         |                 |            |
|               | Address Proof                         | Yes No 🖲                   | Birth certificate                     | Yes No Ves                      |                 |            |
|               | Address Proof<br>Handicap Proof       | Yes O No O<br>Yes O No O   | Birth certificate<br>Cast Certificate | Yes O No •<br>Yes O No •        |                 |            |

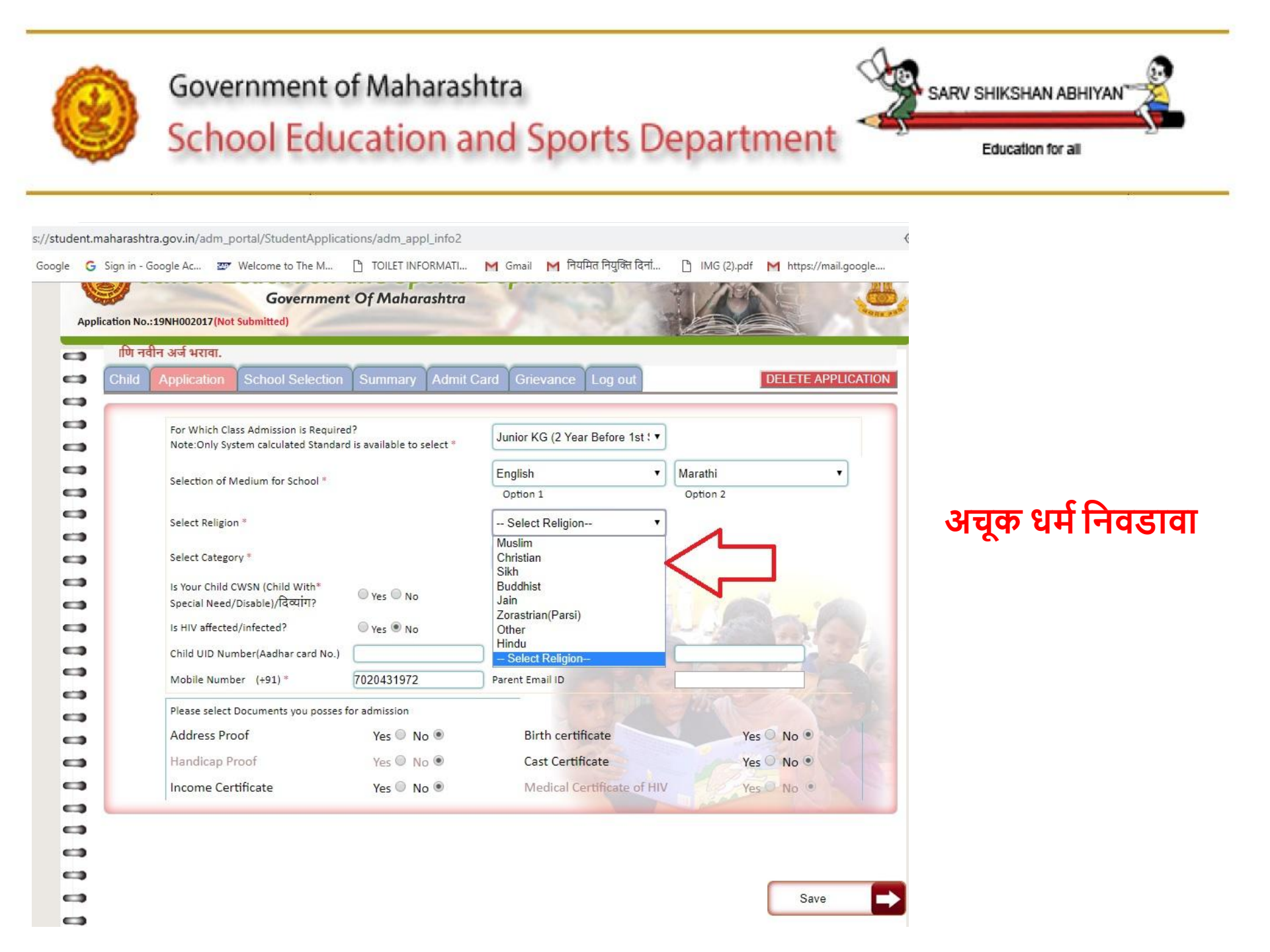

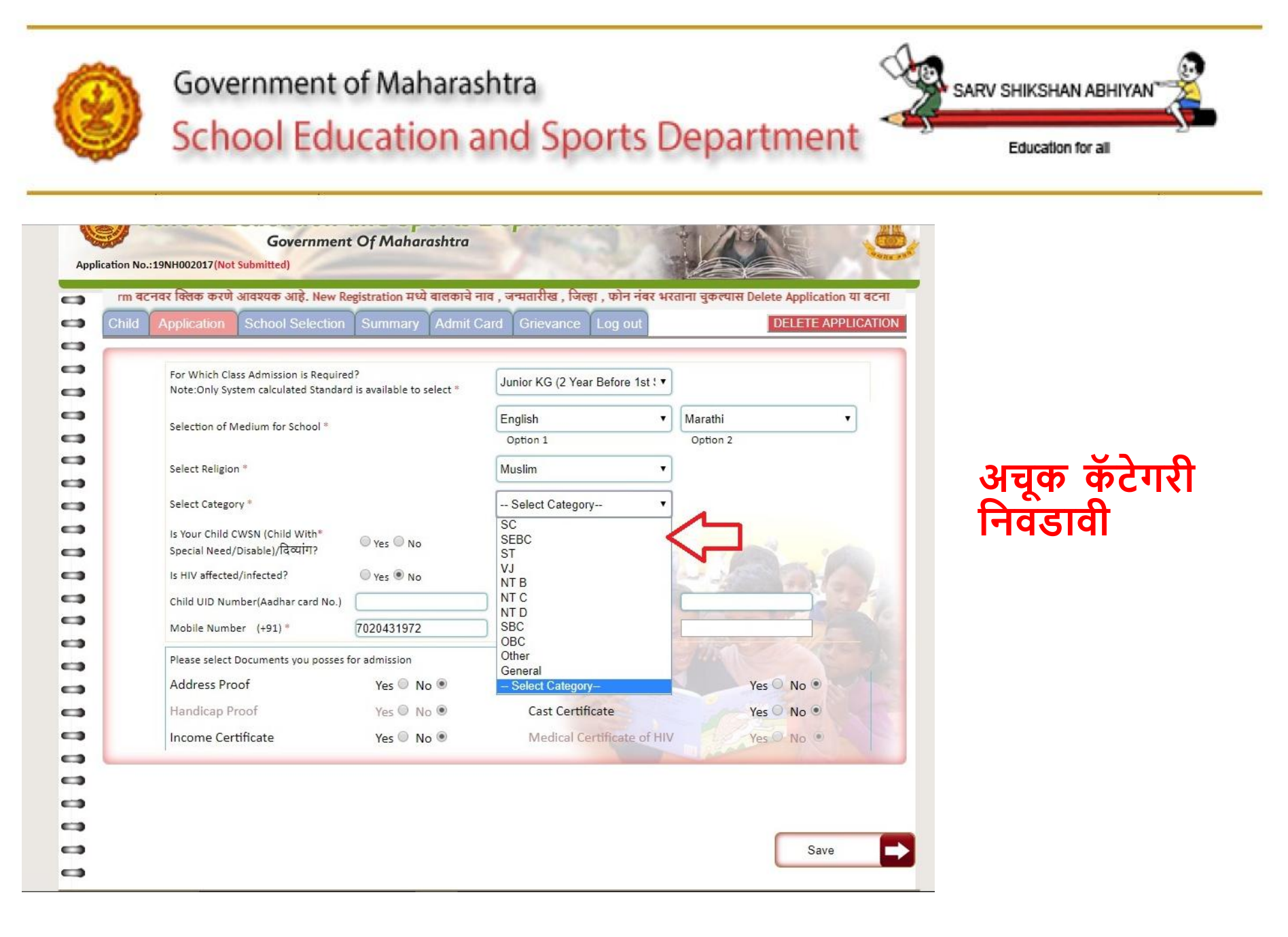

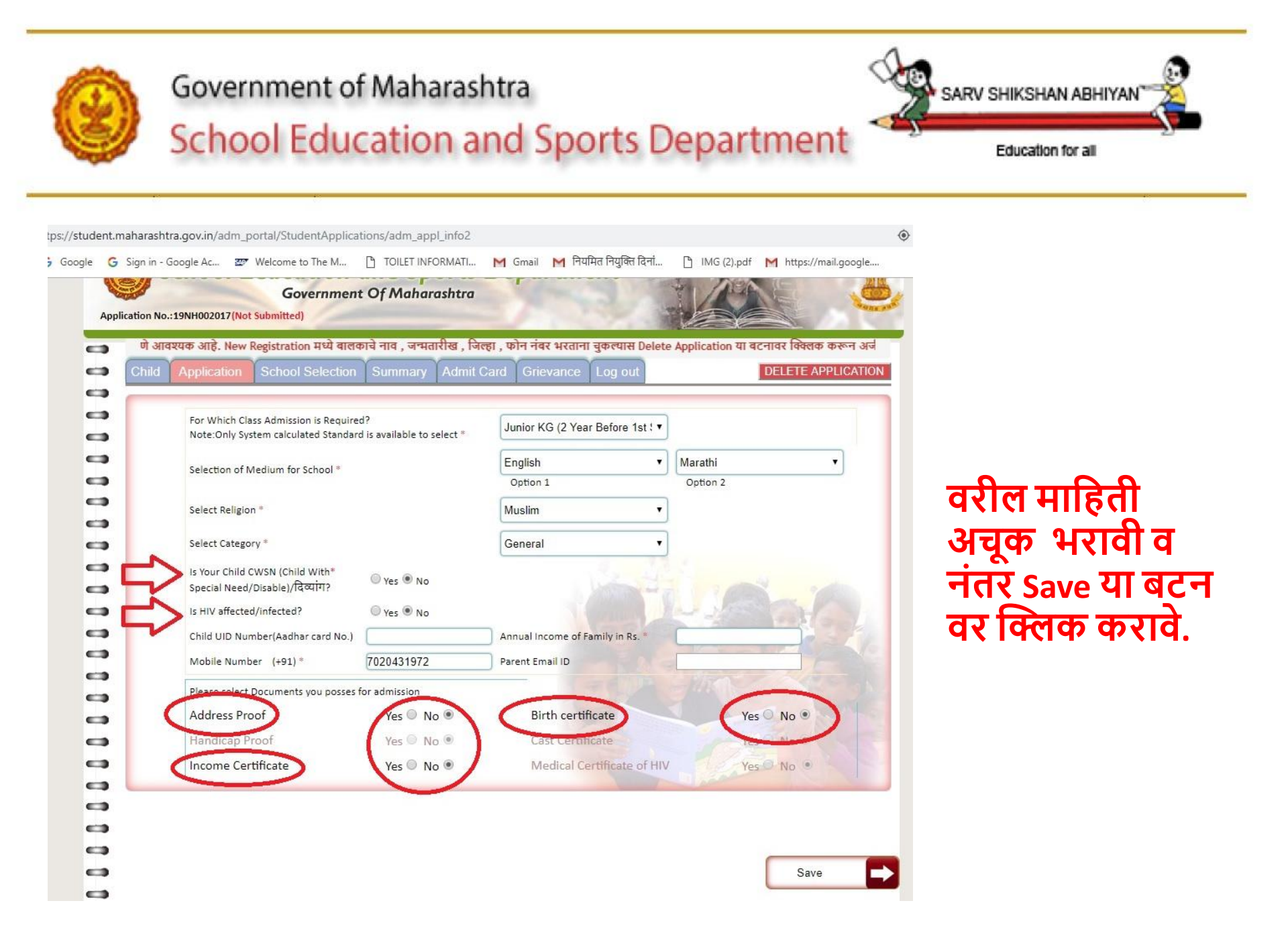

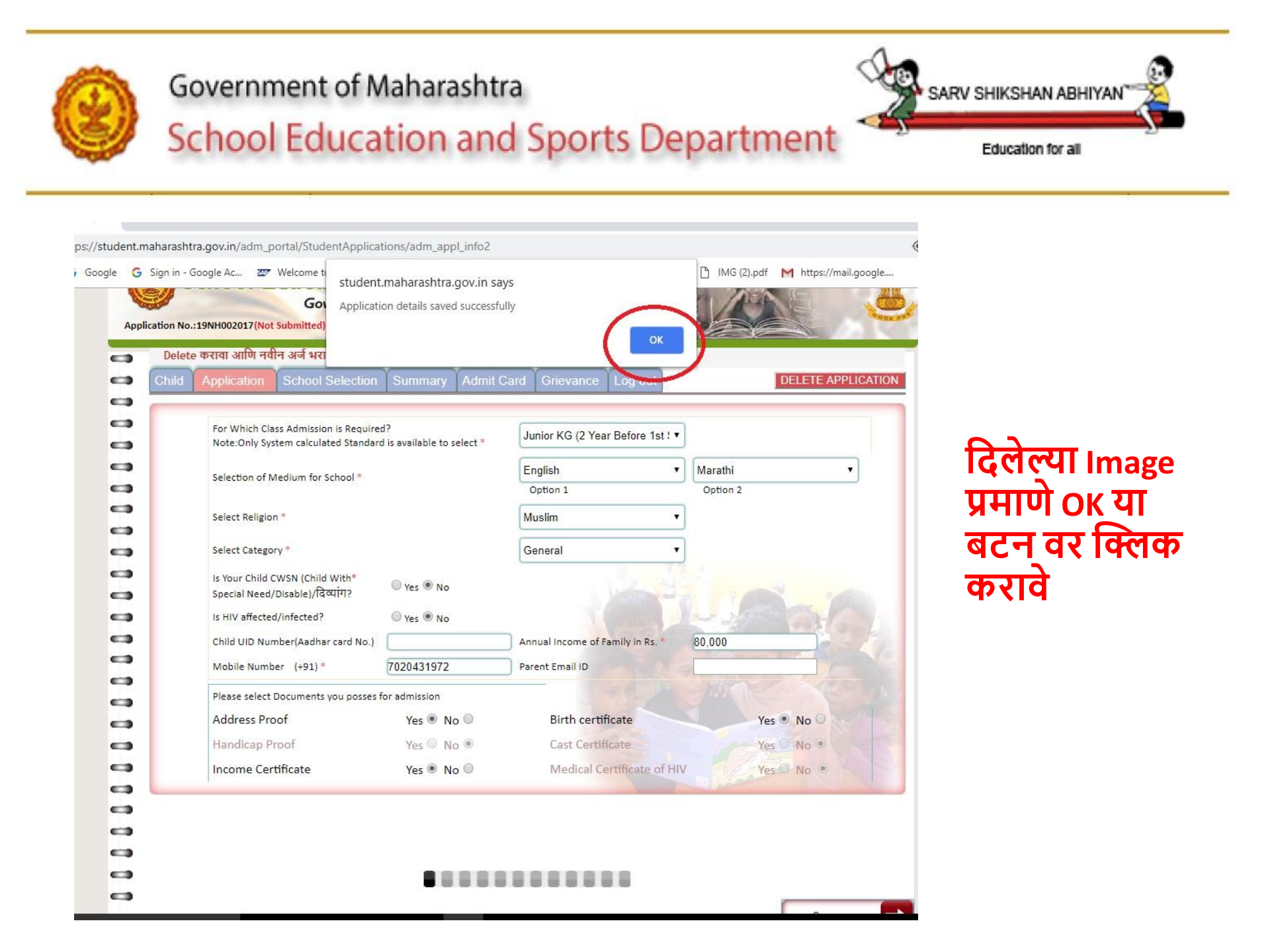

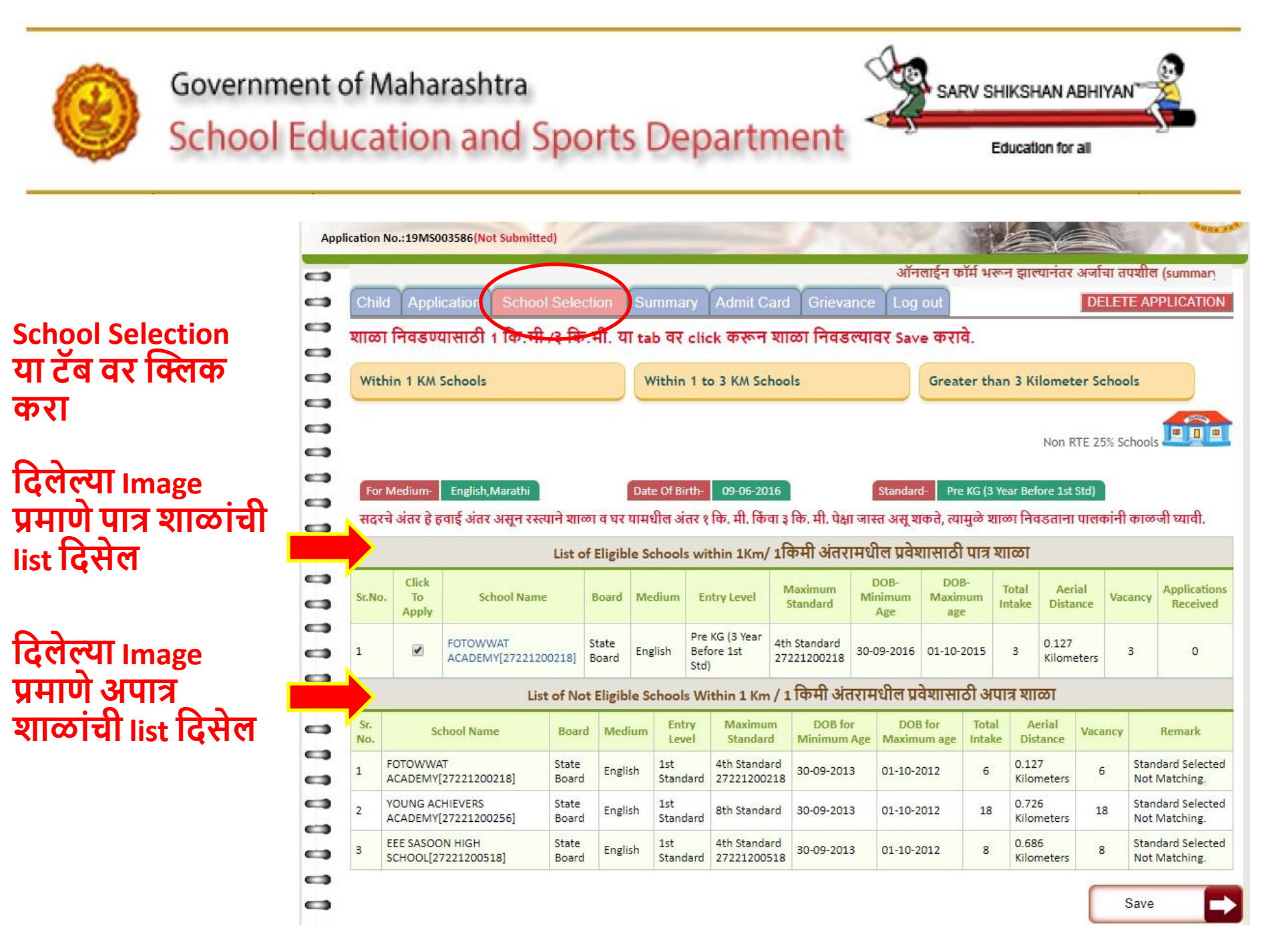

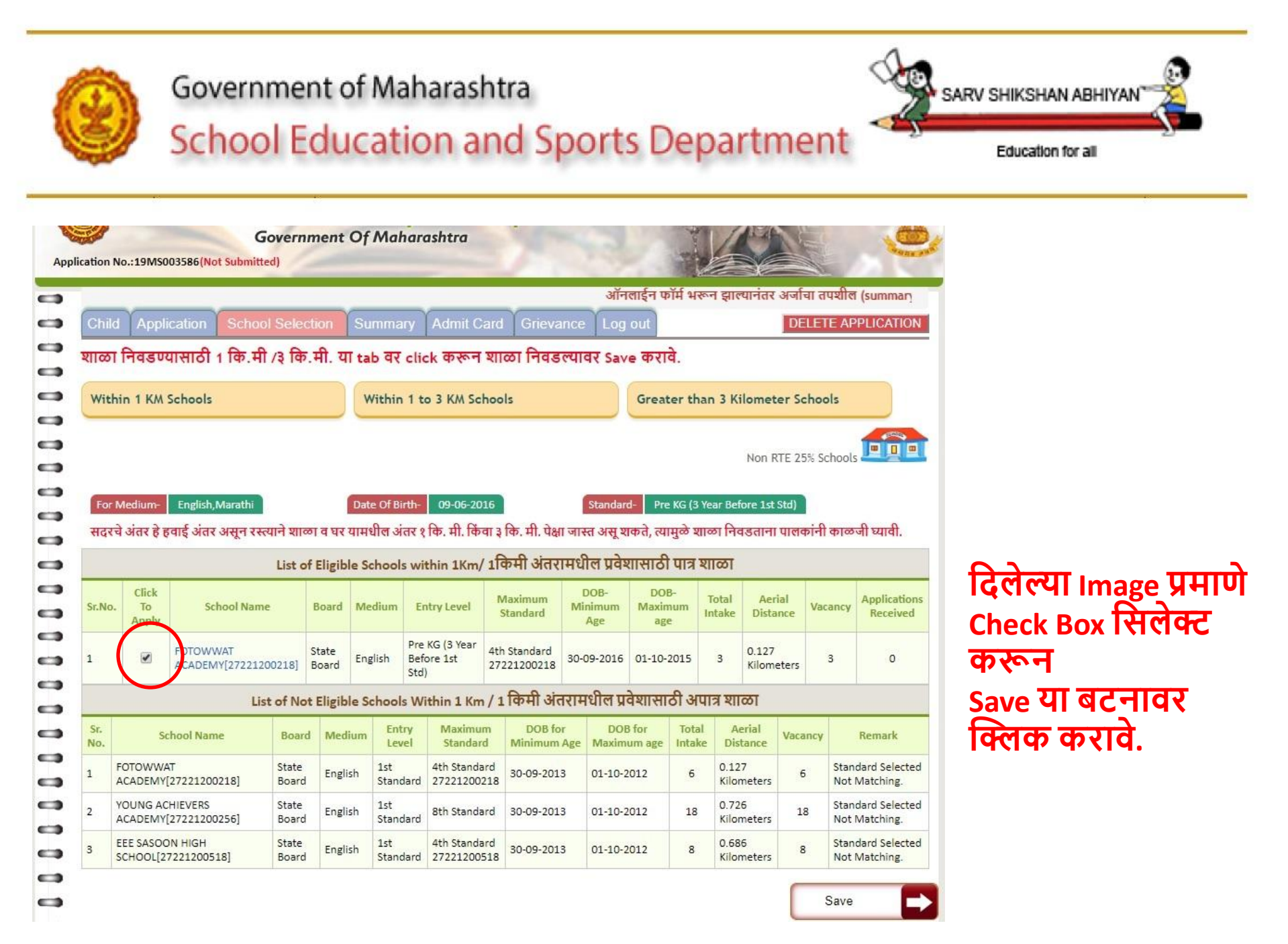

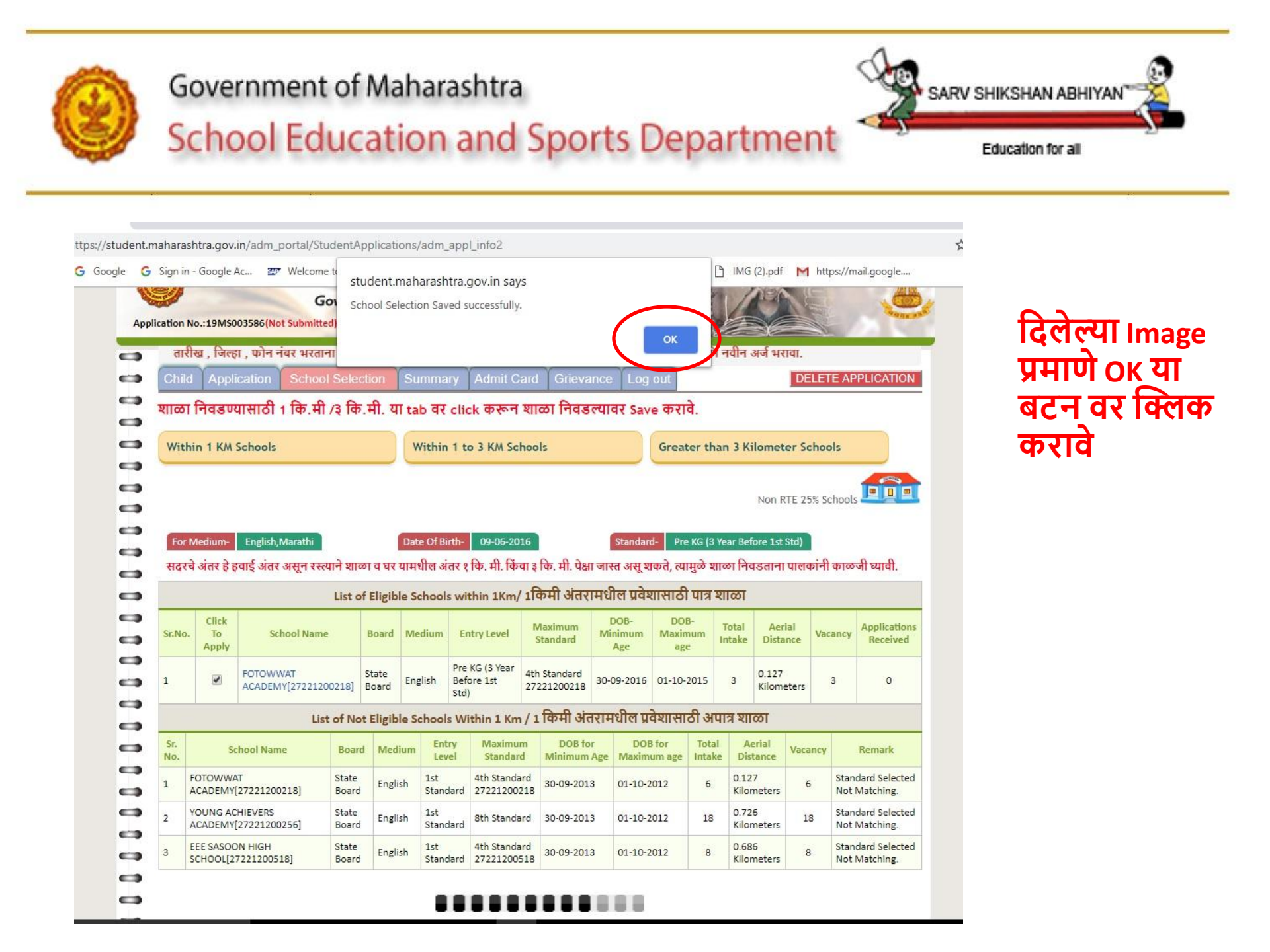

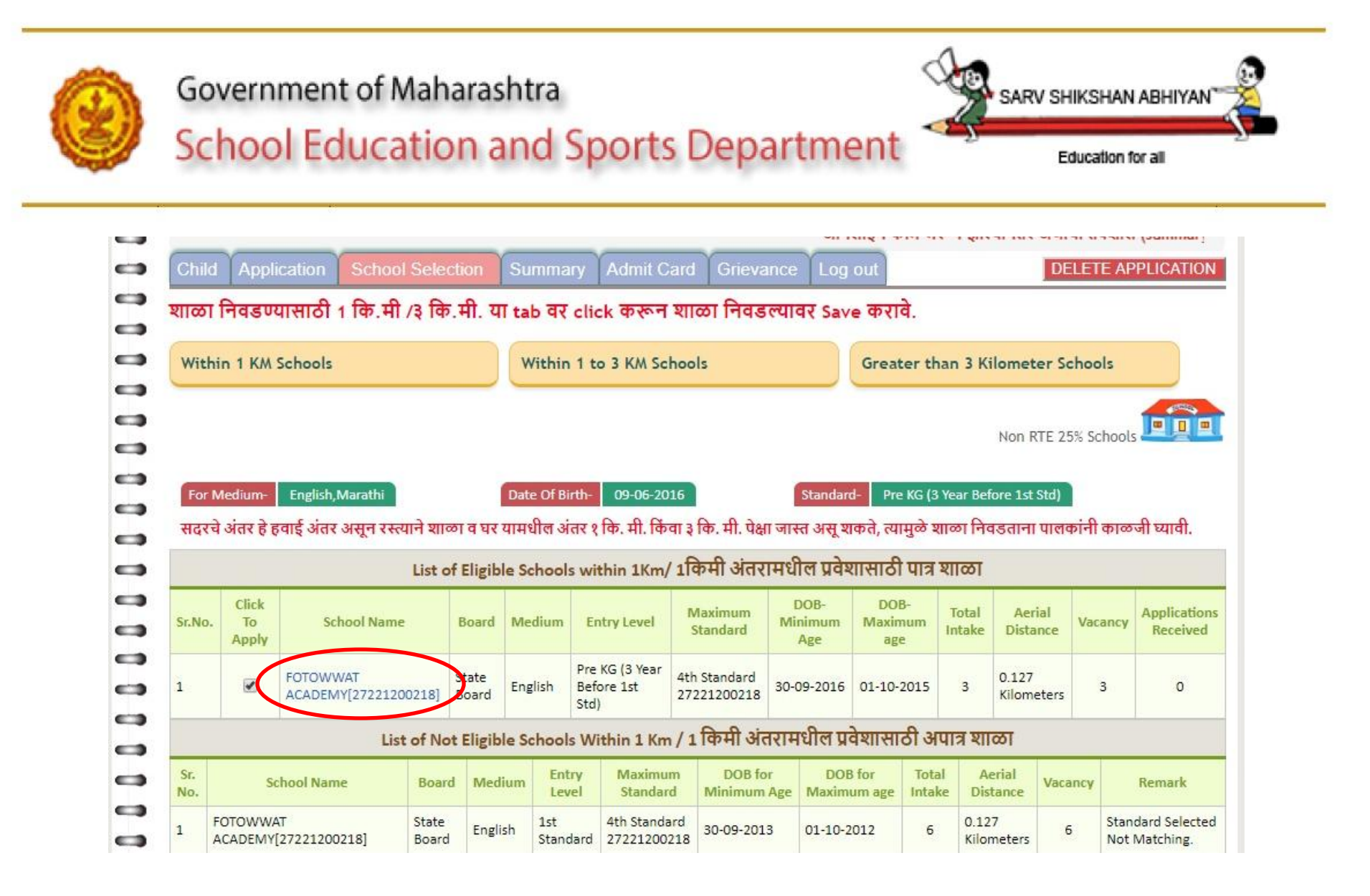

#### शाळेच्या नावा वर क्लिक केल्यावर शाळेचा पत्ता व इतर माहिती दिसेल

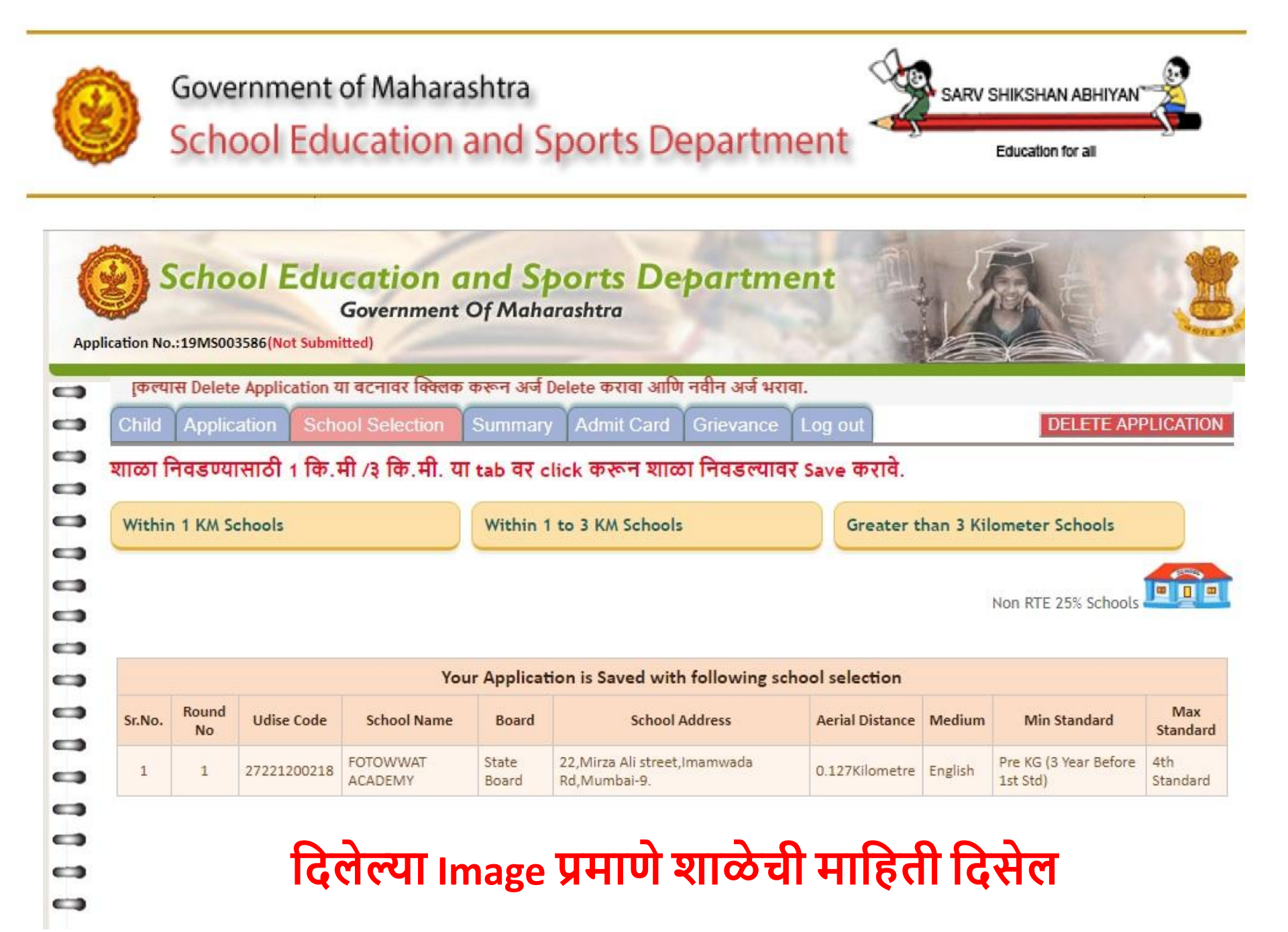

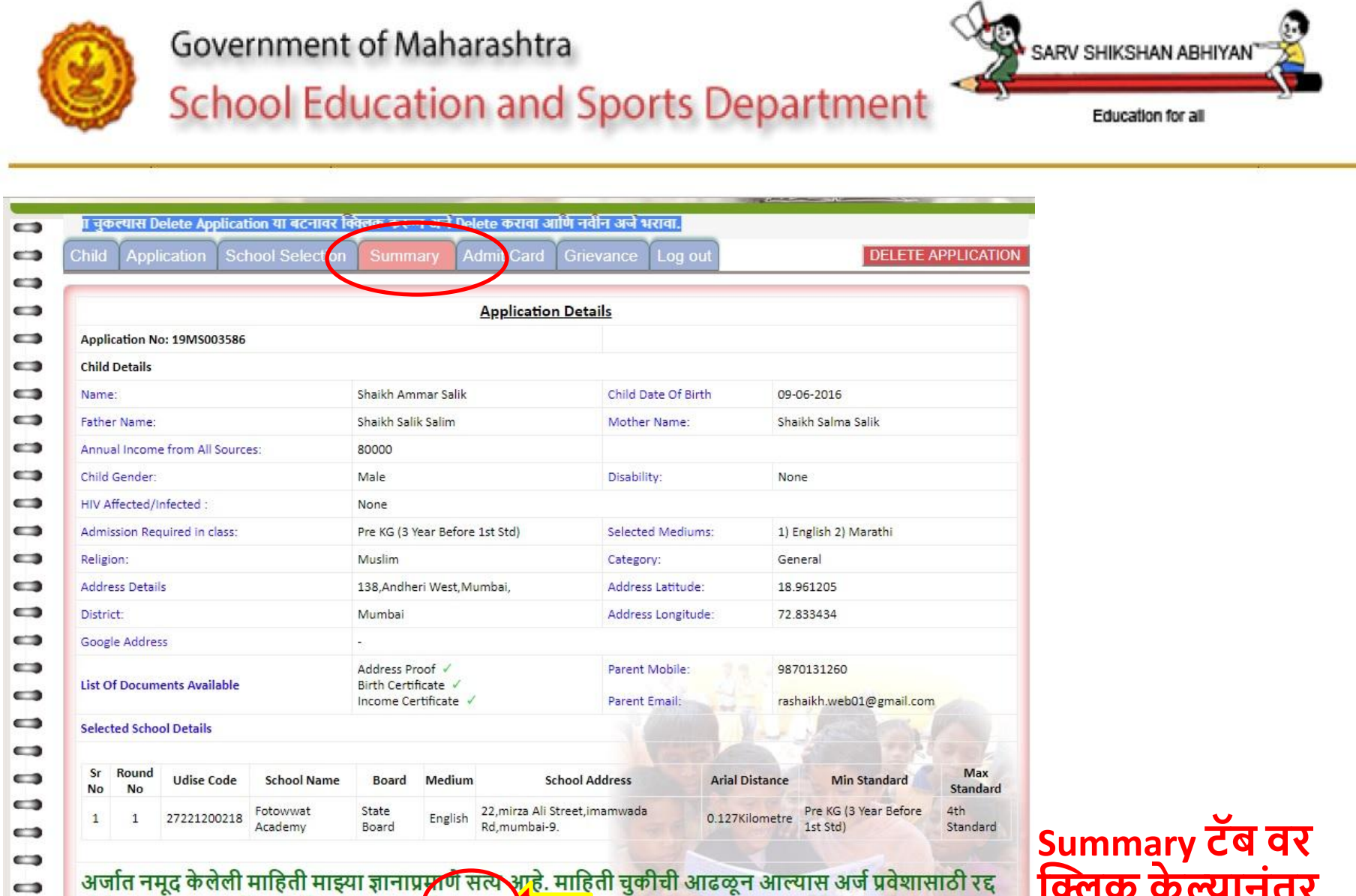

अर्जात नमूद केलेली माहिती माझ्या ज्ञानाप्रमण सत्य आहे. माहिती चुकीची आढळून आल्यास अर्ज प्रवेशासाठी रद्द होईल आणि त्यास मी सर्वस्वी जवाबदार राहील. 🗉 🔨 💶

0 -- क्लिक केल्यानंतर अशी माहिती दिसेल

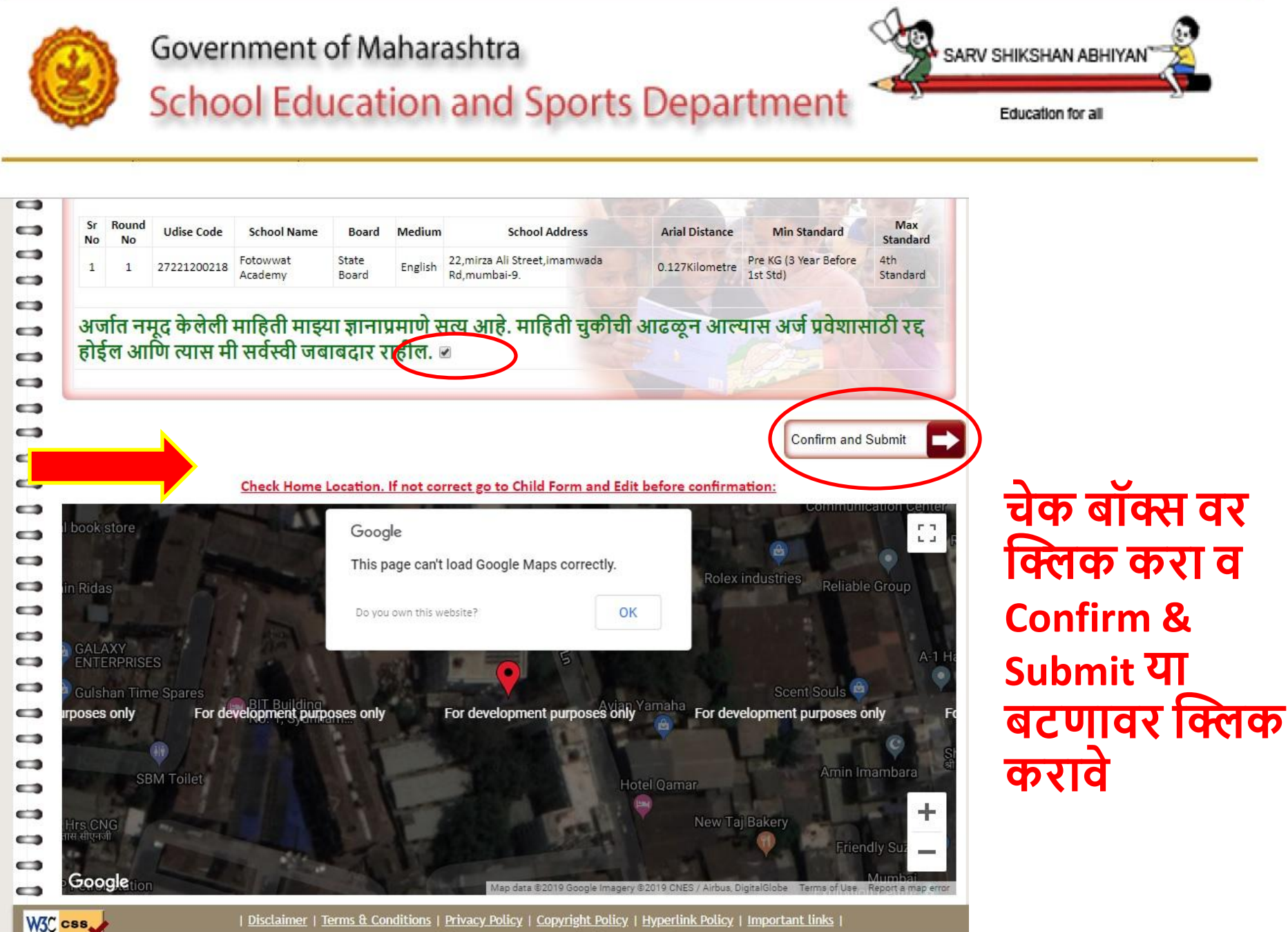

| <u>Disclaimer</u> | <u>Terms & Conditions | Privacy Policy | Copyright Policy | Hyperlink Policy | Important links |</u>

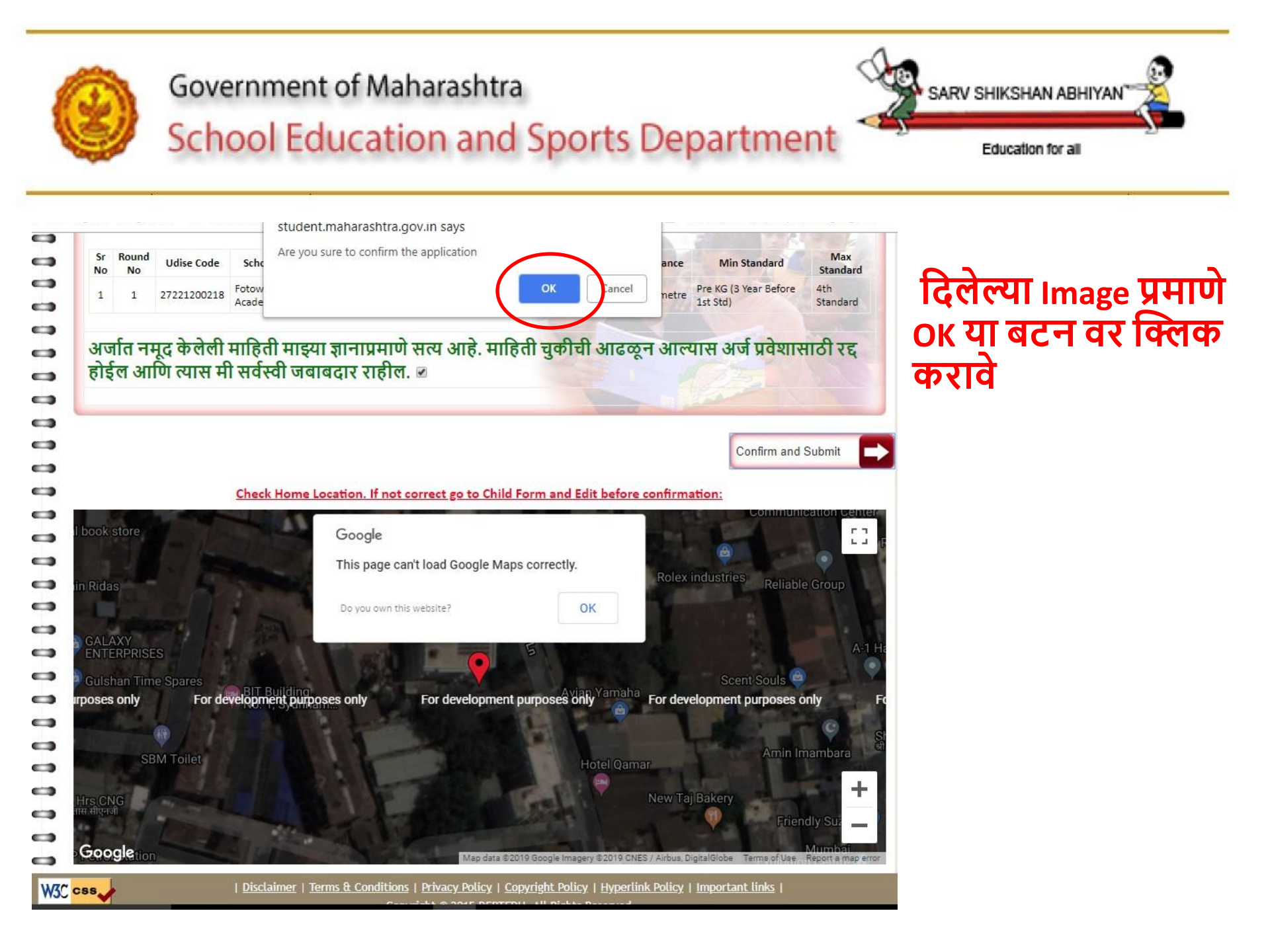

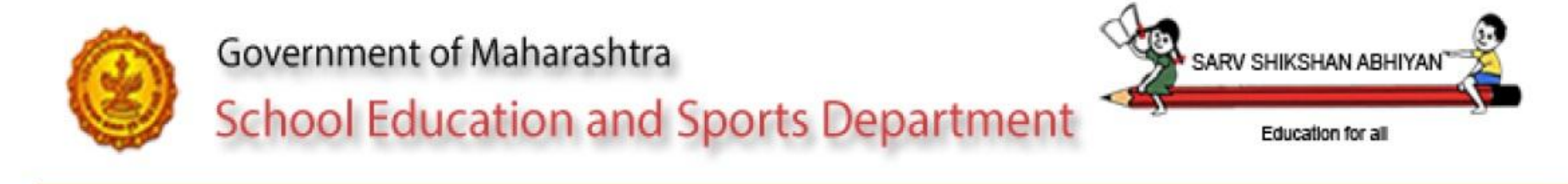

ent.maharashtra.gov.in/adm\_portal/StudentApplications/adm\_appl\_info2

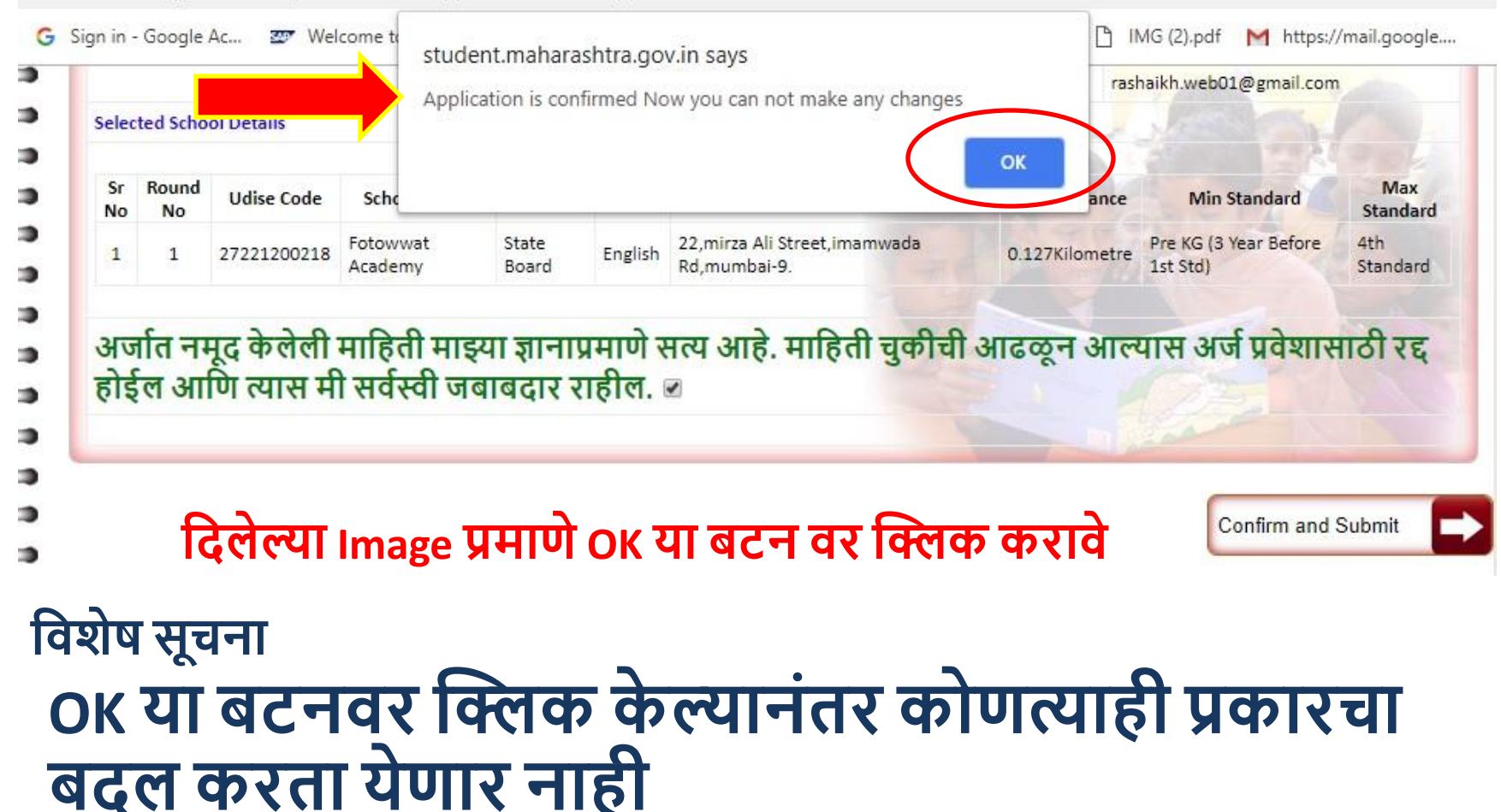

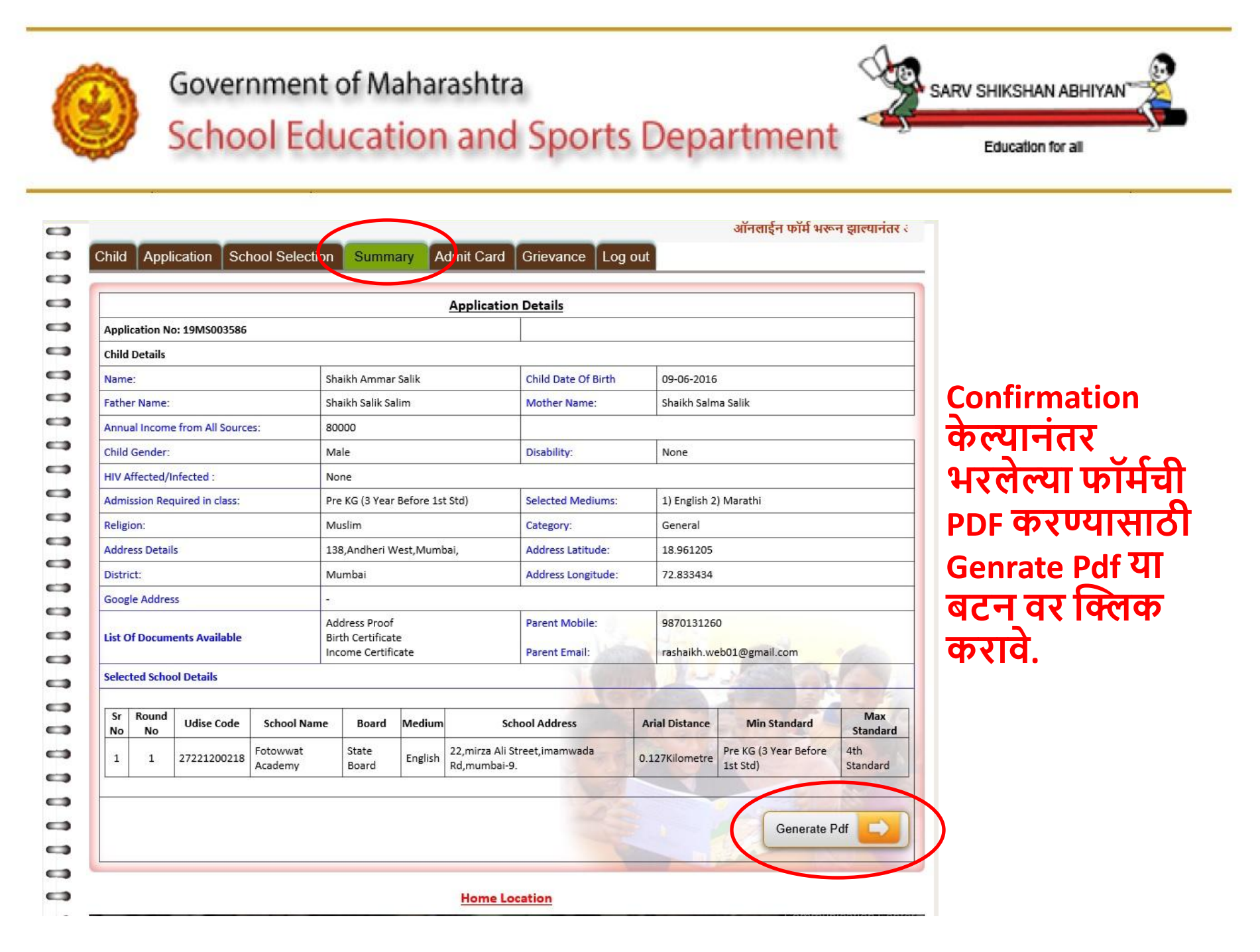

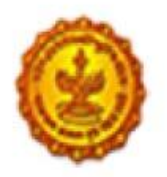

#### Government of Maharashtra

### School Education and Sports Department

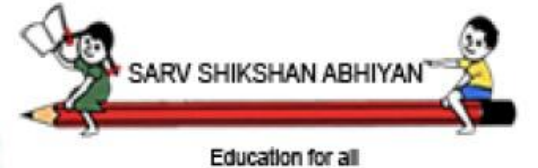

| ppli     | cation Det       | ails :               |          | Child Name: Chi                                |            | max Calli   |            |                             |                 |
|----------|------------------|----------------------|----------|------------------------------------------------|------------|-------------|------------|-----------------------------|-----------------|
| Applic   | ation No.: 19P   | 15003586             |          | Child Name: Sha                                | aikh Am    | mar Salik   | 8          |                             |                 |
| Gender   | r of Child: Male | ः (पुरुष)            |          | Date of Birth of C                             | hild: 09-( | 06-2016     |            |                             |                 |
| School   | Medium: Englis   | h , Marathi          |          | 20000000000000000000000000000000000000         | 31         |             |            | 0                           |                 |
| Religio  | n: Muslim        |                      |          | Category: Genera                               | d.         |             |            | 2                           | 2               |
| Disabili | lity: None       | 14.19 Mar            |          | Admission Standa                               | rd: Pre K  | G (3 Year ) | Before 1st | Std)                        |                 |
| Mobile   | Number: 98701    | 31260                |          | Email ID: rashaikt                             | n.web01(   | @gmail.con  | n          | 1                           |                 |
| Annual   | Income from A    | Il Sources: 800      | 00       |                                                |            | A           | 3          |                             |                 |
| HIV Infe | ected??: No.     |                      |          |                                                |            | 00          | 1          |                             |                 |
| Conts    | act Details      |                      |          |                                                |            | P           |            |                             |                 |
| Addres   | s Details: 138   | •<br>Andheri West .I | Mumbai.K | / E1 - WARD                                    | 0          | 1           |            |                             |                 |
| District | t: Mumbai        |                      |          | Taluka: URC-4                                  | ANDHE      | RI)         |            |                             |                 |
| Village  | City: K / F1 - W | ARD                  |          | Pin Code:                                      |            |             |            |                             |                 |
| Parent   | Mobile: 087013   | 1360                 |          | Pagent Emplie                                  | rachailch  | web01@or    | mall.com   |                             |                 |
| raiein   | MODIE: 907013    | 1200                 |          | Parent cindit.                                 | asindikit  | wenot@di    | nan.com    |                             |                 |
| Irea     | Details :        |                      | 1        | 20                                             |            |             |            |                             |                 |
| Addres   | is Latitude:     |                      | S.       | Y                                              |            | 18.96120    | 5          |                             |                 |
| Addres   | ss Longitude:    | 1                    | (Y       |                                                |            | 72.83343    | 4          |                             |                 |
| Google   | Address          | X                    | r        |                                                |            |             |            |                             |                 |
|          |                  | 2                    |          | 8 <b>1</b>                                     |            |             |            |                             |                 |
| .ist C   | of Available     | Docume               | nts :    | Constitue to                                   | 1          |             |            |                             | -               |
| Addres   | is Certificate   |                      | Birth    | Certificate                                    | 1          | ncomeceru   | ncate      |                             | NA              |
| schoo    | ol Selection     | n :                  |          |                                                |            |             |            |                             |                 |
| Round    | Udise Code       | School Name          | Board    | School Address                                 | Arial      | Distance    | Medium     | Min<br>Standard             | Max<br>Standare |
| No       |                  | Fotowwat             | State    | 22,mirza Ali<br>Street,imamwada<br>Rd mumbal-9 | 0.127      | Kilometre   | English    | Pre KG<br>(3 Year<br>Before | 4th<br>Standard |

|                                                                                              | महत्वाच्या स्थना                                                                                                    |
|----------------------------------------------------------------------------------------------|----------------------------------------------------------------------------------------------------|
| <ol> <li>आपण भरलेला प्रदेशाचा अर्ज्ञ आां</li> </ol>                                          | णि पासवर्ड प्रवेश प्रक्रिमा पूर्ण होईपर्मत जपून ठेवावा.                                                                                            |
| २. आपण प्रनेश अर्जीत भरलेल्मा मा<br>केले जातील                                               | हितोच्मा आधारे लॉटरी(सीडत) कार्ट्सी जाईल आणि लॉटरीट्रारेथ प्रदेश निथित                                                                             |
| <ol> <li>लॉटरी काढल्माबर आपण भरलेल</li> </ol>                                                | मा प्रवेश अर्जातील मोपाईल नंपरवरथ SMS प्राप्त होईल                                                                                                 |
| ৫. লাঁহেনী লামালী জাখৰা লাগী है प<br>ৰহ click কरून form number लिह                           | ারতমানাটা আৰ.টাই তমা শীষণাইতেৰ ব্যাকল Application wise details मा tab<br>।ৰা আদি নাহিৰ্বা নামনী अभवा লাঙী মাথী আৰী কৰাৰী .                         |
| १लॉटरी लागल्मावर आर.टी.ई च्म<br>card मा tab वर click केरुन प्राप्त /                         | া বेपसाईट दर जाऊन अर्ज क्रमांक आणि पासदर्ड लिएन login करादे आणि admi<br>যাতেঁহमा नादार्थ Allotment letter খী দিঁट काढानी                           |
| ६. Allotment letter थी पिंट घेऊन<br>वेषसाईटपर दिला जाईल .पडताळणी<br>घेठन जापीत               | आपल्मा विभागातील पड़ताळणी शसितीकडे जावे पडताळणी शसितीयो मात्री पता<br>शमिती कडे जाताना प्रवेशाशाठीयो आवश्यक ती शर्व करावपत्रे मूळा प्रमाणपत्राश    |
| ७. पडताळणी समितीकडे जाठन क<br>मगध चिहित मुबतीत पाम शाळेत प<br>निश्वित होणार नाही माधी नीव घम | गगवपत्रे तमासून Allotment letter चमा पिंटवर रूवाक्षरी आणि शिकका घेऊन<br>वेशाकरिता जावे. पठताळणी समितीकडून तमासणी केल्माशिवाम शाळेत प्रवेश<br>ावी . |
|                                                                                              | ion                                                                                                    |
| पूर्ण भरलेल                                                                                  | ॥ फॉर्म असा दिसेल                                                                                                    |
| पूर्ण भरलेल                                                                                  | ॥ फॉर्म असा दिसेल                                                                                                    |

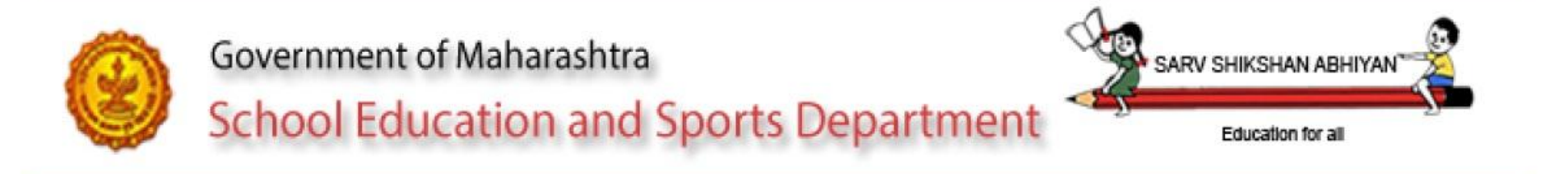

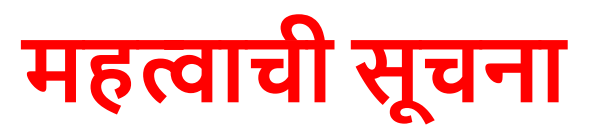

- ऑनलाईन फॉर्म भरून झाल्यानंतर अर्जाचा तपशील (summary) वरील confirm बटनवर क्लिक करणे आवश्यक आहे.
- New Registration मध्ये बालकाचे नाव, जन्मतारीख, जिल्हा, फोन नंबर भरताना चुकल्यास Delete Application या बटनावर क्लिक करून अर्ज Delete करावा आणि नवीन अर्ज भरावा.

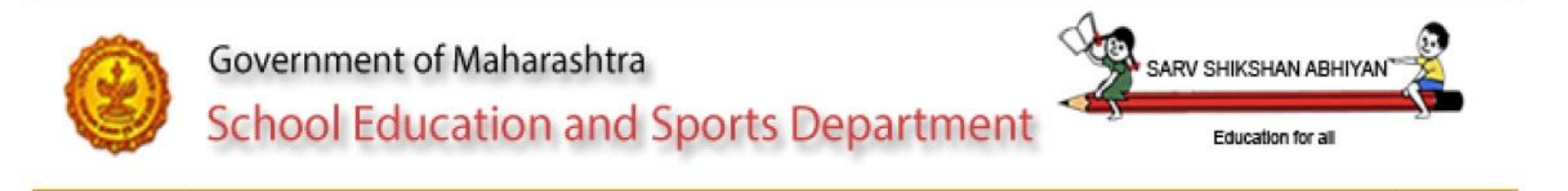

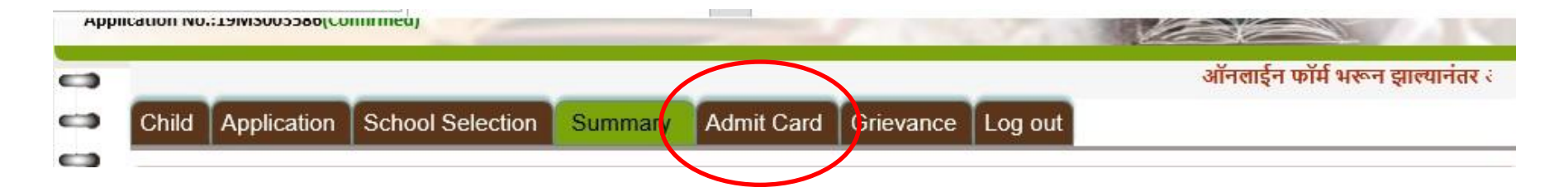

लॉटरी व्दारे निवड झाली असल्यास विदृयार्थी लॉगीन व्दारे Admit Card या पर्यायावर क्लिक करून Admit Card डाउनलोड करावा व त्याची प्रत घेउन मूळ कगदपत्र व झेरॉक्स प्रती घेउन ब्लॉक कमेटी कार्यालय येथे प्रवेश निश्चित करण्याकरीता दिलेल्या कालावधीत पालकांनी संपर्क साधवा

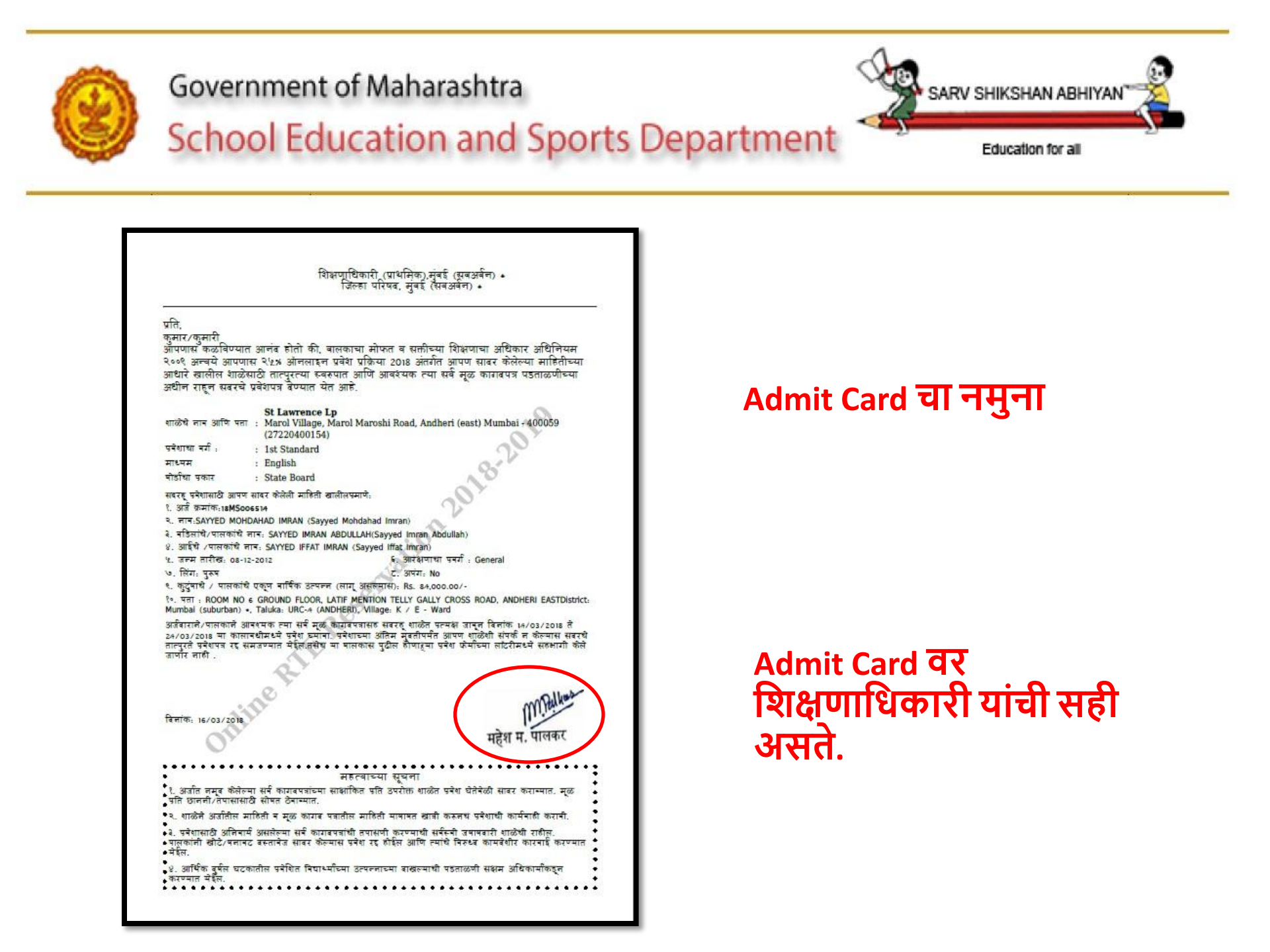

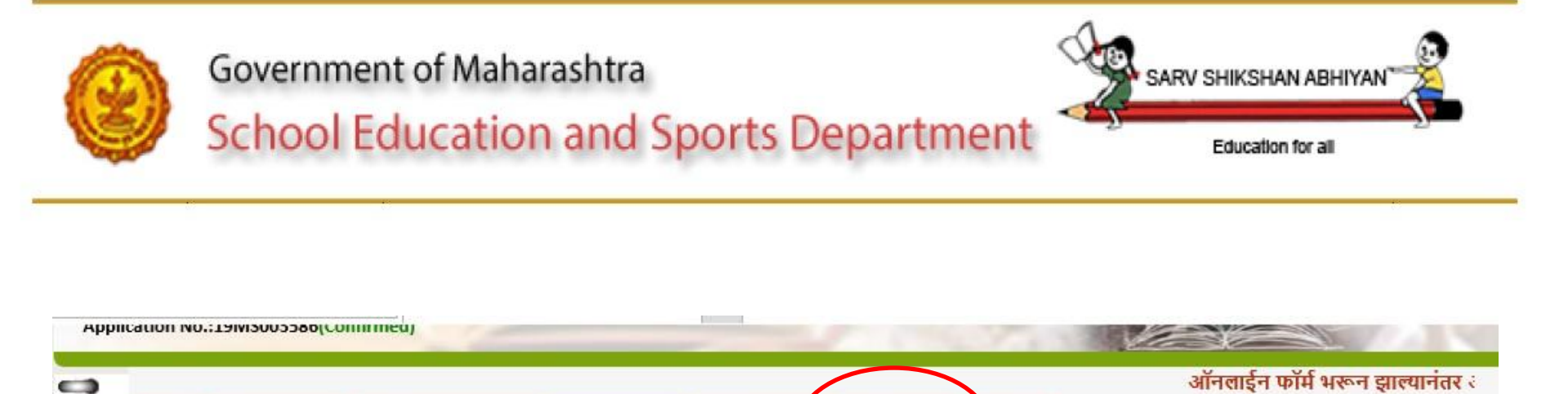

Admit Card

Summary

Grievance

Log out

Application

0

Child

School Selection

जर पालकांना प्रवेशाबाबत काही तक्रारी असतील किंवा शाळा प्रतिसाद देत नसतील तर पालक आपल्या तक्रारी Grievance या पर्याया मार्फत online तक्रारी नोंदवू शकतात.

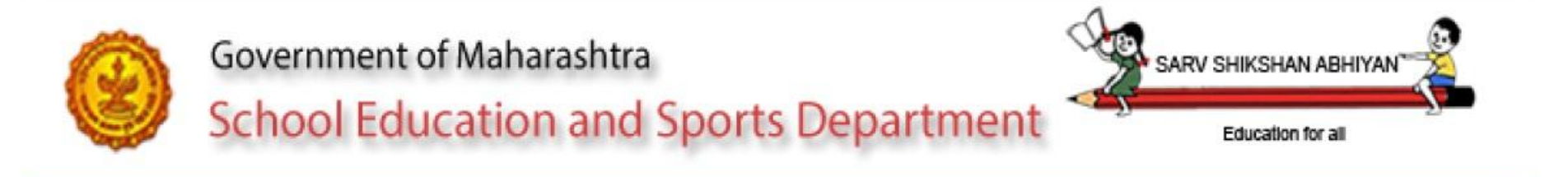

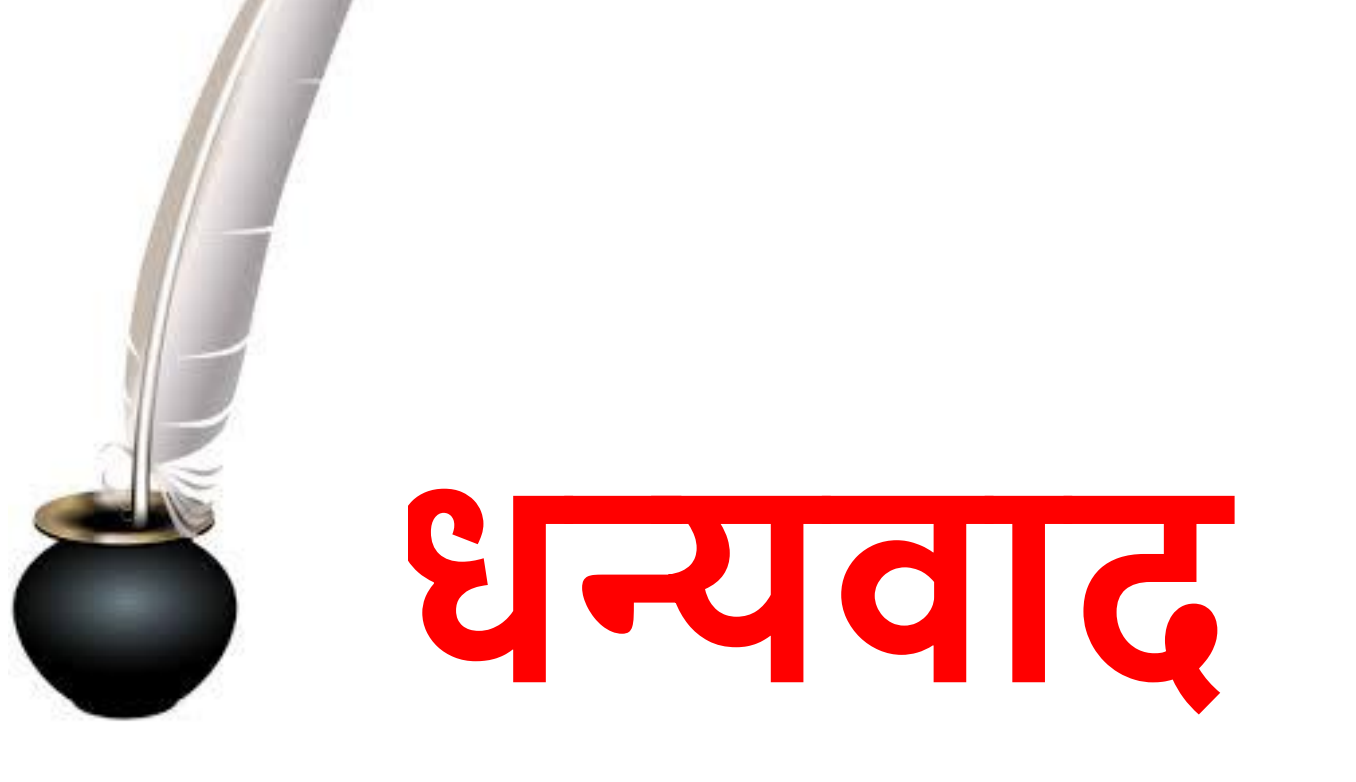